# Инструкция по схемам кредитования

#### Оглавление

| 1. H  | астройка схем кредитования                                              | 2  |
|-------|-------------------------------------------------------------------------|----|
| 1.1   | Ставка за займ. Число                                                   | 4  |
| 1.2   | Ставка за займ. Составная ставка по кредиту/просрочке                   | 5  |
| 1.3   | Ставка за займ. Составная ставка по займам                              | 5  |
| 1.4   | Ставка за займ. Составная ставка по периодам                            | 6  |
| 1.5   | Пени                                                                    | 7  |
| 2. H  | астройки параметров работы                                              | 11 |
| 2.1.  | Настройка схемы кредитования                                            | 11 |
| 2.2.  | Настройка признаков «Не начислять процента за…»                         | 13 |
| 2.3.  | Настройка параметров оформления залога                                  | 19 |
| 3. B  | ыбор схем кредитования                                                  |    |
| 3.1.  | Льготные схемы кредитования по заемщикам                                | 22 |
| 3.2.  | Льготные ставки по дополнительным документам                            | 26 |
| 3.3.  | Настройка схемы кредитования в филиале                                  | 26 |
| 3.4.  | Указание схемы кредитования в Настройке бухгалтерии ювелирного ломбарда | 27 |
| 3.5.  | Настройка видимости схем кредитования                                   | 28 |
| 4. A  | кции                                                                    |    |
| 4.1.  | Использование нулевой ставки для новых клиентов                         | 29 |
| 4.2.  | Использование скидки при выкупе                                         | 29 |
| 4.3.  | Скидки по календарю                                                     | 31 |
| 5. К  | онструктор печати                                                       |    |
| 5.1.1 | Пример использования конструктора печати                                | 35 |

## 1. Настройка схем кредитования

Основная настройка финансового продукта ломбарда производится через схемы кредитования Рис 1 («Ломбард – Справочники - Схемы кредитования»)

|                        | галтерия юве | пирного ломбарда, ре | акция 3.0 - Менеджер тестирования (1С:Предприятие) | 🗘 😗 🏠 📿 Абрамов Геннадий Серга | .евич 👳 💶 🕫 >      |
|------------------------|--------------|----------------------|----------------------------------------------------|--------------------------------|--------------------|
| \Lambda Начальная ст   | траница С    | хемы кредитования    |                                                    |                                |                    |
| = Главное              |              | ← → ☆                | Схемы кредитования                                 |                                | ∂ : ×              |
|                        |              | Создать              |                                                    | Понск (Сtd+F)                  | <b>Q</b> - Еще - ? |
| Руководи               | ителю        | Kon 4                | Наимецперацие                                      |                                |                    |
|                        |              | - 00001              | 0.44                                               |                                |                    |
| Помбард                | L            | - 00001              | 0.2                                                |                                |                    |
| 🕅 Выбытие              | займов       | = 00003              | Составиая                                          |                                |                    |
| Ť                      |              | = 00004              |                                                    |                                |                    |
| Витрина л              | ломбарда     | - 00005              | Ломбард 24                                         |                                |                    |
| . Отчетнос             | тьвЦБи       | - 00006              | 0,3 (2018 r.)                                      |                                |                    |
| и Финмони              | торинг       | - 00007              | Составная ставка (дни и суммы)                     |                                |                    |
| 🗍 Единый п             | план счетов  | - 00008              | Составная ставка по займам (2021 г.)               |                                |                    |
|                        |              |                      |                                                    |                                |                    |
| 📸 Скупка               |              |                      |                                                    |                                |                    |
|                        |              |                      |                                                    |                                |                    |
| Комиссия               | я физ. лиц   |                      |                                                    |                                |                    |
| 😗 Банк и ка            | acca         |                      |                                                    |                                |                    |
|                        |              |                      |                                                    |                                |                    |
| 🗳 Продажи              | 1            |                      |                                                    |                                |                    |
|                        |              |                      |                                                    |                                |                    |
| 🛒 Покупки              |              |                      |                                                    |                                |                    |
| 🛄 Склад                |              |                      |                                                    |                                |                    |
|                        |              |                      |                                                    |                                |                    |
| 颵 ОС и НМ.             | IA           |                      |                                                    |                                |                    |
|                        |              |                      |                                                    |                                |                    |
| 👗 Japnnara             | а и кадры    |                      |                                                    |                                |                    |
| <sup>Ат</sup> Операции | и            |                      |                                                    |                                |                    |
|                        |              |                      |                                                    |                                |                    |
| ш. Отчеты              |              |                      |                                                    |                                |                    |
|                        |              |                      |                                                    |                                |                    |
| П Справочн             | ники         |                      |                                                    |                                |                    |
| Настройк               | ки и сервисы |                      |                                                    |                                |                    |
| *                      |              |                      |                                                    |                                |                    |

Рисунок 1. Схемы кредитования

Каждая схема кредитования характеризуется периодом, с которого она начинает действовать **Рис 2** 

| ☆ Условия предоставления                                                      | азайма ∂': □ ×                                                                                 |
|-------------------------------------------------------------------------------|------------------------------------------------------------------------------------------------|
| Записать и закрыть Записать                                                   | Еще - ?                                                                                        |
| Период:                                                                       | 01.01.2017 ?                                                                                   |
| Ставка за заем:                                                               | 0,300000                                                                                       |
| Измерение займа:                                                              | Проценты                                                                                       |
| Не использовать ставку за просрочку                                           | / на время льготного периода                                                                   |
| Ставка за % после основного срока:                                            | 0,300000 ?                                                                                     |
| Измерение за % после основного срока:                                         | Проценты                                                                                       |
| > Пени                                                                        |                                                                                                |
| Минимальный срок залога:                                                      | 0                                                                                              |
| Максимальный срок залога:                                                     |                                                                                                |
| Схема увеличения оценки залога:                                               | IJ         ×                                                                                   |
| 🗌 Рассчитывать фактический срок зало                                          | га с даты последней оплаты процентов ?                                                         |
| 🗌 Не начислять проценты за день зало                                          | га 🗹 Не начислять проценты за день перезалога 🗌 Не начислять проценты за день возврата займа ? |
| 🗌 Не учитывать день залога при расче                                          | те даты выкупа                                                                                 |
| Расчет даты реализации <ul> <li>Не учитывать день выкупа при расче</li> </ul> | те даты реализации ? 🗌 Рассчитывать дату реализации от даты начала льготного срока ?           |

Рисунок 2. Условия предоставления займа. Период действия

Схемы кредитования различаются по следующим параметрам:

- 1) Использованием типа данных в параметре Ставка за займ:
  - Число
  - Составная ставка по займам
  - Составная ставка по кредиту/просрочке
  - Составная ставка по периодам

2) Использованием значения в поле Ставка за % после основного срока

- Число
- Составная ставка по кредиту/просрочке
- 3) Измерением займа, измерение за % после основного срока:
  - Проценты
  - Рублей

**Измерение займа Рис 3** определяет, как будут начисляться суммы за пользование кредитным продуктом: как проценты от суммы займа, либо как фиксированная величина в рублях. Использование рублей в качестве измерения займа в настоящий момент фактически не встречается. Значение в рублях используется для совместимости с раннее введенными документами, которые были заведены с применением данного измерения

| ☆ Условия предоставления                                                      | а займа                                          | ℓ : □ ×                                          |
|-------------------------------------------------------------------------------|--------------------------------------------------|--------------------------------------------------|
| Записать и закрыть Записать                                                   |                                                  | Еще - ?                                          |
| Период:                                                                       | 01.01.2017 ?                                     |                                                  |
| Ставка за заем:                                                               |                                                  | 0,300000                                         |
| Измерение займа:                                                              | Проценты                                         | · ·                                              |
| Не использовать ставку за просрочк                                            | у Проценты                                       |                                                  |
| Ставка за % после основного срока:                                            | Рубли                                            | 0,300000 ?                                       |
| Измерение за % после основного срока:                                         | Проценты                                         | •                                                |
| > Пени                                                                        |                                                  |                                                  |
| Минимальный срок залога:                                                      | 0                                                |                                                  |
| Максимальный срок залога:                                                     | 0                                                |                                                  |
| Схема увеличения оценки залога:                                               |                                                  | 그 ~                                              |
| Рассчитывать фактический срок зало                                            | рга с даты последней оплаты процентов ?          |                                                  |
| 🗌 Не начислять проценты за день зало                                          | га 🗹 Не начислять проценты за день перезалога 🗌  | ] Не начислять проценты за день возврата займа ? |
| 🗌 Не учитывать день залога при расче                                          | те даты выкупа                                   |                                                  |
| Расчет даты реализации <ul> <li>Не учитывать день выкупа при расче</li> </ul> | ете даты реализации ? 🗌 Рассчитывать дату реализ | ации от даты начала льготного срока ?            |

Рисунок 3. Измерение займа

Использование значения в поле Ставка за % после основного срока Рис 4. применяется только для типа данных в параметре Ставка за займ: Число и Составная ставка по кредиту/просрочке. Ставка после основного срока определяет, как будут начисляется суммы на протяжении льготного срока Бухгалтерия ювелирного ломбарда: Схемы кредитования

|   | ☆ C    | хема кредитования: 0,3 (Схег          | мы кредитования)                                                    |                           |                 |             |                  | €? : □ ×        |
|---|--------|---------------------------------------|---------------------------------------------------------------------|---------------------------|-----------------|-------------|------------------|-----------------|
| l | Запи   | исать и закрыть Записать              |                                                                     |                           |                 |             |                  | Еще - ?         |
|   | Наимен | нование: 0,3                          | Не используется Код: 00002                                          |                           |                 |             |                  |                 |
|   | 🕒 До   | обавить                               |                                                                     |                           |                 |             |                  | Еще -           |
|   | ſ      |                                       | а райма<br>Парайна                                                  | 2:                        | ный срок залога | Не начисля  | ть проценты за , | день залога     |
|   |        | д эсловия предоставления              | 1 Janma                                                             |                           |                 | Не вкл. ден | ь залога в срок  |                 |
|   |        | Записать и закрыть Записать           |                                                                     | Еще - ?                   |                 | Не начисля  | ть проценты за , | день перезалога |
|   | ~      | Период:                               | 01.01.2017 ?                                                        |                           |                 |             |                  |                 |
|   |        | Ставка за заем:                       | 0,300000                                                            |                           |                 |             |                  |                 |
|   |        | Измерение займа:                      | Проценты                                                            |                           |                 | <b>~</b>    |                  |                 |
|   |        | Не использовать ставку за просрочку   | у на время льготного периода                                        |                           |                 |             |                  |                 |
|   |        | Ставка за % после основного срока:    | 0,300000 ?                                                          |                           |                 |             |                  |                 |
|   |        | Измерение за % после основного срока: | Проценты +                                                          |                           |                 |             |                  |                 |
|   |        | > Пени                                |                                                                     |                           |                 |             |                  | 1               |
|   |        | Минимальный срок запога:              | Ω                                                                   | Выбор типа данных         |                 |             | ×                |                 |
|   |        |                                       |                                                                     | Число                     |                 |             | ОК               |                 |
|   |        | максимальный срок залога:             |                                                                     | Составная ставка по заему | просрочке       |             | Отмена           |                 |
|   |        | Схема увеличения оценки залога:       |                                                                     |                           |                 |             |                  |                 |
|   |        | Рассчитывать фактический срок зало    | ла с даты последней оплаты процентов ?                              |                           |                 |             |                  |                 |
|   |        | Не начислять проценты за день зало    | га 🗹 Не начислять проценты за день перезалога 📋 Не начислять проце  | HT                        |                 |             |                  |                 |
|   |        | Не учитывать день залога при расче    | ге даты выкупа                                                      |                           |                 |             |                  |                 |
|   |        | Расчет даты реализации                | ате вать реализации 2 🗌 Рассцитырать вати реализации от ваты изчала | 1.1                       |                 |             |                  |                 |
|   |        |                                       |                                                                     |                           |                 |             |                  | X A V X         |
| L |        |                                       |                                                                     | -                         |                 |             |                  |                 |
|   |        |                                       |                                                                     |                           |                 |             |                  |                 |
|   |        |                                       |                                                                     | L                         |                 |             |                  |                 |

Рисунок 4. Ставка за % после основного срока

#### 1.1 Ставка за займ. Число

При выборе типа данных число, в поле Ставка за займ заводится числовое значение процентной ставки за день, которая будет применяться на протяжении всего договора Рис 5. В этом случае, необходимо заполнить поле Ставка за % после основного срока, чтобы определить, как будут начисляться проценты в льготный период. (Здесь и далее, определяем, что основное значение Измерение займа как основного, так и льготного периода – это Проценты)

| ☆ Условия предоставле                               | эния займа 🖉 : 🗆 🗵                                                                                 |
|-----------------------------------------------------|----------------------------------------------------------------------------------------------------|
| Записать и закрыть Запи                             | сать Еще - ?                                                                                       |
| Период:                                             | 01.01.2017 ?                                                                                       |
| Ставка за заем:                                     | 0,440000                                                                                           |
| Измерение займа:                                    | Проценты -                                                                                         |
| П Не использовать ставку за прос                    | рочку на время льготного периода                                                                   |
| Ставка за % после основного срока                   | a: 0,300000 ?                                                                                      |
| Измерение за % после основного с                    | рока: Проценты 🔹                                                                                   |
| > Пени                                              |                                                                                                    |
| Минимальный срок залога:                            | 0                                                                                                  |
| Максимальный срок залога:                           | 0                                                                                                  |
| Схема увеличения оценки залога:                     | ▼         ₽                                                                                        |
| Рассчитывать фактический сров                       | сзалога с даты последней оплаты процентов ?                                                        |
| 🗌 Не начислять проценты за день                     | залога 🗹 Не начислять проценты за день перезалога 🗌 Не начислять проценты за день возврата займа ? |
| 🗌 Не учитывать день залога при р                    | асчете даты выкупа                                                                                 |
| Расчет даты реализации Не учитывать день выкупа при | расчете даты реализации ? 🗌 Рассчитывать дату реализации от даты начала льготного срока ?          |

Рисунок 5. Ставка за займ. Число

Проценты начисляются на остаток основного тела долга по значению, определенному в Ставке за займ.

#### 1.2 Ставка за займ. Составная ставка по кредиту/просрочке

Данная схема позволяет задать значение ставки в процентах в зависимости от срока, на который предоставляется займ, и суммы займа **Рис. 6** 

| ☆ <b>C</b> | тав  | ка (дни, суми    | иы) (Составна | я ставка по заем | иу/просрочке) |                 | Ì | : 🗆 ×    |
|------------|------|------------------|---------------|------------------|---------------|-----------------|---|----------|
| Запи       | сать | и закрыть        | Записать      |                  |               |                 |   | Еще 🕶    |
| Наимен     | ован | ие: Ставка (дни, | суммы)        |                  |               |                 |   |          |
| Вид ста    | вки: | Заем             |               |                  | -             |                 |   |          |
| Добав      | зить |                  |               |                  |               |                 |   | Еще 🕶    |
| Ν          |      | Срок             | займа         | Сумма            | а займа       | Значение ставки |   |          |
|            |      | От               | До            | От               | До            |                 |   |          |
|            | 1    |                  | 10            |                  | 5 000,00      |                 |   | 0,400000 |
|            | 2    | 11               | 365           |                  | 5 000,00      |                 |   | 0,300000 |
|            | 3    |                  | 10            | 5 000,01         | 999 999,99    |                 |   | 0,300000 |
|            | 4    | 11               | 365           | 5 000,01         | 999 999,99    |                 |   | 0,200000 |
|            |      |                  |               |                  |               |                 |   |          |
|            |      |                  |               |                  |               |                 |   |          |
| L          |      |                  |               |                  |               |                 |   |          |

Рисунок 6. Ставка за займ. Составная ставка по кредиту/просрочке

Значение поля Вид ставки определяет период когда действует схема (Заем / Просрочка). Для выбора Значения ставки, программа ориентируется на Срок займа. Как дополнительный параметр анализируется Сумма займа. Пример (по Рис 6): При сроке займа 10 дней и сумме залога 1700 руб., будет выбрано значение 0,4, при сроке займа 10 дней и сумме залога 5500 руб. будет выбрано значение 0,3

Обратите внимание, что программа при выборе ставки для расчетов использует только те значения, которые были зафиксированы при оформлении операции залог (срок займа, на который был оформлен залоговый билет и сумма займа, которая была выдана клиенту)

Внимание!!! При выборе данного типа ставки, необходимо помнить, что требуется отдельно заводить условия как для срока договора, так и для льготного периода.

#### 1.3 Ставка за займ. Составная ставка по займам

Составная ставка по займам Рис 7 предусматривает выбор значения в зависимости от Фактического срока займа и Суммы займа и имеет несколько существенных отличий. Этот вид ставки не имеет разделение на период действия займа и льготный период. Основной критерий для выбора значения – комбинация полей Фактический срок займа и Сумма займа. В схеме предусмотрена система лояльности для клиента. Если залогодатель осуществляет расчет в каком-либо диапазоне и заполнено поле Значение льготной ставки, то используется именно Значение льготной ставки, а не Значение ставки Бухгалтерия ювелирного ломбарда: Схемы кредитования

| 숬<br>3a                          | Став                                                               | ки 2021 г. (Сос<br>и закрыть 3а                                                                                                    | Ставная ставка            | а по займам)<br>гавки займа |               |                 |                          | ଟି | : □ ×<br>Еще - |
|----------------------------------|--------------------------------------------------------------------|----------------------------------------------------------------------------------------------------|---------------------------|-----------------------------|---------------|-----------------|--------------------------|----|----------------|
| Наи                              | иеновані                                                           | ие: Ставки 2021 г.                                                                                                    |                           |                             |               |                 |                          |    |                |
| <b>[</b>                         | Тересчит                                                           | ывать проценты за                                                                                                    | весь срок займа от        | ставки по фактическом       | у сроку займа |                 |                          |    |                |
| От<br>От<br>От<br>Ра<br>1.<br>2. | 10 до 30<br>31 до 60<br>61 до 99<br>Флаг уст<br>Флаг сня<br>авки Н | 3КА<br>), ставка 0,4<br>), ставка 0,3<br>)9, ставка 0,2<br>центов при выкупе<br>гановлен 0,3% * 32<br>ят 0,4% * 30 + 0,3%<br>Настройки печати | через 32 дня:<br>2<br>* 2 |                             |               |                 |                          |    |                |
|                                  | Добавити                                                           | • •                                                                                                    | 📑 Сортировка              |                             |               |                 |                          |    | Еще 🕶          |
| 1                                | 1                                                                  | Фактически                                                                                                    | й срок займа              | Сумма займа                 |               | Значение ставки | Значение льготной ставки |    |                |
|                                  |                                                                    | От                                                                                                    | До                        | От                          | До            |                 |                          |    |                |
|                                  | 1                                                                  | 1                                                                                                    | 30                        |                             |               | 0,300000        |                          |    |                |
|                                  | 2                                                                  | 31                                                                                                    | 31                        |                             |               | 0,600000        |                          |    | 0,300000       |
|                                  | 3                                                                  | 32                                                                                                    | 60                        |                             |               | 0,600000        |                          |    |                |
|                                  | 4                                                                  | 61                                                                                                    | 365                       |                             |               | 0,200000        |                          |    |                |
|                                  |                                                                    |                                                                                                    |                           |                             |               |                 |                          |    |                |

Рисунок 7. Ставка за займ. Составная ставка по займам

#### 1.4 Ставка за займ. Составная ставка по периодам

Составная ставка по периодам **Рис 8** предусматривает выбор значения ставки в зависимости от Периода действия займа и Суммы займа. Выделены следующие периоды, на которые можно задавать значения ставок:

- Основной срок. Период от даты залога до даты выкупа включительно
- Льготной срок. Период от следующего дня от даты выкупа до даты реализации (даты окончания льготного срока)
- После льготного срока. Период от следующего дня от даты реализации до даты окончательного выбытия займа

Дополнительно можно использовать заполнение параметра «Количество дней до окончания действия ставки». Заданное количество дней будет действовать ставка следующего за настраиваемым периодом. Значение сработает, только если клиент **НЕ обратился** в настраиваемый период (например, если для основного периода установлено значение 1, то если операция с клиентом происходит в последний день основного периода, то будет действовать ставка основного периода, а если он придет после даты выкупа, то последний день основного срока будет рассчитано по ставке льготного периода)

В схеме предусмотрена использование двух ставок по займу:

- Основная ставка. Ставка, по которой происходит основное начисление %
- Ставка при исполнении обязательств. Ставка, которая сработает, если будет происходить расчет по операции с клиентом (Выкуп, Перезалог, Оплата процентов) и таких операциях как «Изъятие заложенных вещей залогодателя» (при условии, что проценты будут отнесены на залогодателя), «Списание залоговых билетов» (если проценты будут отнесены на работника)

| ☆ Co     | ставная <mark>ставка по п</mark> ер | оиодам, пример ( | Составная ста | авка по периодам)                 |                 | ć                     | ) : _ ×  |
|----------|-------------------------------------|------------------|---------------|-----------------------------------|-----------------|-----------------------|----------|
| Записа   | <b>ть и закрыть</b> Записать        |                  |               |                                   |                 |                       | Еще - ?  |
| Наименов | ание: Составная ставка по пе        | риодам, пример   |               | ]                                 |                 |                       |          |
| > Подс   | казка                               |                  |               |                                   |                 |                       |          |
| Ставки   | Настройки печати                    |                  |               |                                   |                 |                       |          |
| Доба     | вить × Очистить                     |                  |               |                                   |                 |                       | Еще -    |
| Ν        | Период                              | Сумма            | займа         | Кол-во дней до окончания действия | Основная ставка | Ставка при исполнении |          |
|          |                                     | От               | До            | Ставки                            |                 | ооязательств          |          |
|          | 1 Основной срок                     |                  |               | 1                                 | 0,300000        |                       |          |
|          | 2 Льготный срок                     |                  |               |                                   | 0,020000        |                       | 0,800000 |
|          | 3 После льготного срока             |                  |               |                                   | 0,020000        |                       | 0,800000 |
|          |                                     |                  |               |                                   |                 |                       |          |
|          |                                     |                  |               |                                   |                 |                       |          |
|          |                                     |                  |               |                                   |                 |                       |          |
|          |                                     |                  |               |                                   |                 |                       |          |
|          |                                     |                  |               |                                   |                 |                       |          |
|          |                                     |                  |               |                                   |                 |                       |          |

Рисунок 8. Составная ставка по периодам

#### 1.5 Пени

Пени – дополнительное начисление по договору займа, которое начинает начисляться при наступлении льготного срока до выбытия займа параллельно с процентами (за заем, за просрочку). Учитываются пени на счете учета, указанном в учетной политике ломбарда как счет для расчета с залогодателями по процентам

Пени настраиваются при заполнении условий предоставления займа Рис 9

| ☆ Условия предоставления                                  | займа 🖉 і 🗆 🗙                                                                                  |
|-----------------------------------------------------------|------------------------------------------------------------------------------------------------|
| Записать и закрыть Записать                               | Еще - ?                                                                                        |
| Период:                                                   | 01.01.2019 ?                                                                                   |
| Ставка за заем:                                           | 0,400000                                                                                       |
| Измерение займа:                                          | Проценты 🔹                                                                                     |
| П Не использовать ставку за просрочку                     | на время льготного периода                                                                     |
| Ставка за % после основного срока:                        | 0,300000 ?                                                                                     |
| Измерение за % после основного срока:                     | Проценты 🔹                                                                                     |
| ✓ Пени<br>Пени начисляются только при установ:            | пенном признаке "Начисление процентов от общей суммы займа" в учетной политике <b>ломбарда</b> |
| Ставка за пени: 0,054                                     | 000 🗊                                                                                          |
| Измерение за пени: Проценты                               |                                                                                                |
| Минимальный срок залога:                                  | 0                                                                                              |
| Максимальный срок залога:                                 | 0                                                                                              |
| Схема увеличения оценки залога:                           | 면 <b>*</b>                                                                                     |
| П Рассчитывать фактический срок зало                      | га с даты последней оплаты процентов ?                                                         |
| П Не начислять проценты за день залог                     | а 🗹 Не начислять проценты за день перезалога 🗌 Не начислять проценты за день возврата займа ?  |
| П Не учитывать день залога при расчет                     | е даты выкупа                                                                                  |
| Расчет даты реализации Не учитывать день выкупа при расче | re даты реализации ? 🗌 Рассчитывать дату реализации от даты начала льготного срока ?           |

Рисунок 9. Условия предоставления займа, пени

Пени указываются в формате ставки за день, измерение – только проценты. Начисление происходит при оформлении документа «Операция по залогу», то есть только при непосредственных расчетах с клиентом. Примеры, приведенные ниже, основаны на схеме кредитования на **Рис 9** 

#### Пример 1

- Залог 01.09.2019, сумма займа 1000р, срок займа 30 дней Дата выкупа – 30.09.2019 Дата реализации – 30.10.2019
   Окност процентор 28 10 2010
- 2. Оплата процентов 28.10.2019 Сумма к оплате = % за заем (120) + % за просрочку (84) + пени (15,12) % за заем = 1000\*0,4%\*30 (дней) % за просрочку = 1000\*0,3%\*28 (дней) Пени = 1000\*0,054%\*28 (дней) Новая дата выкупа = 30.09.2019 + оплата за 58 дней = 27.11.2019 Новая дата реализации – 27.12.2019

Проводки по первому примеру представлены на Рис 10

| <b>←</b> → ½   | ☐ Движения документа: Операция по залогу ЛВЦБ-0                       | 00311 от 28.10   | 0.2019 11:23:55      |                       |          |            |                     |                    |                        |
|----------------|-----------------------------------------------------------------------|------------------|----------------------|-----------------------|----------|------------|---------------------|--------------------|------------------------|
| Записать и за  | крыть С Обновить                                                      |                  |                      |                       |          |            |                     |                    | Еще -                  |
| Ручная корре   | ктировка (разрешает редактирование движений документа)                |                  |                      |                       |          |            |                     |                    |                        |
| ат Бухгалтерск | ий и на 📧 Денежные средств 📧 Денежные средств 📧 Начи                  | сленный проц 🛛 🗷 | Обороты по ломбар    | . 🧧 Операции по систе | 🗷 Оплата | процентов  | Оплаченный проце.   | 🗰 Бланки билетов ( | 1) 🗮 Даты выкупа залог |
|                |                                                                       |                  |                      |                       |          |            |                     |                    | Еще -                  |
| Дата           | Дебет                                                                 | Кредит           |                      |                       |          | Сумма      |                     | Сумма Дт           | Сумма Кт               |
| 28.10.2019     | 76.09                                                                 | 90.01.1          | Кол.:                |                       |          |            | 120,00              | 120,00             | 120,00                 |
| 1              | Петров Сергей Олегович                                                | Основная ном     | ленклатурная группа  |                       |          | Начисление | э процентов по      |                    |                        |
|                | № ГС00030 от 01.09.2019                                               | Без НДС          |                      |                       |          | основному  | сроку               |                    |                        |
|                | Операция по залогу ЛВЦБ-000310 от 01.09.2019 12:00:03                 | <>               |                      |                       |          |            |                     |                    |                        |
| 28.10.2019     | 76.09                                                                 | 90.01.1          | Кол.:                |                       |          |            | 84,00               | 84,00              | 84,00                  |
| 2              | Петров Сергей Олегович                                                | Основная ном     | иенклатурная группа  |                       |          | Начисление | э процентов по      |                    |                        |
|                | Nº FC00030 ot 01.09.2019                                              | Без НДС          |                      |                       |          | льготному  | периоду             |                    |                        |
|                | Операция по залогу ЛВЦБ-000310 от 01.09.2019 12:00:03                 | <>               |                      |                       |          |            |                     |                    |                        |
| 28.10.2019     | 76.09                                                                 | 90.01.1          | Кол.:                |                       |          |            | 15,12               | 15,12              | 15,12                  |
| 3              | Петров Сергей Олегович                                                | Основная ном     | иенклатурная группа  |                       |          | Начисление | э пөни              |                    |                        |
|                | Nº FC00030 or 01.09.2019                                              | Без НДС          |                      |                       |          |            |                     |                    |                        |
|                | Операция по залогу ЛВЦБ-000310 от 01.09.2019 12:00:03                 | <>               |                      |                       |          |            |                     |                    |                        |
| 28.10.2019     | 50.01                                                                 | 76.09            |                      |                       |          |            | 219,12              |                    | 219,12                 |
| 4              | Центральный филиал                                                    | Петров Серге     | й Олегович           |                       |          | Погашение  | процентов по        |                    |                        |
|                | Петров Сергей Олегович, 01.01.1980 г.р., Паспорт гражданина Российско | № FC00030 of     | r 01.09.2019         |                       |          | ochobhomy  | a neconnowy nepadoy |                    |                        |
|                | 414 Поступления в виде процентов                                      | Операция по      | залогу ЛВЦБ-000310 о | т 01.09.2019 12:00:03 |          |            |                     |                    |                        |
| 28.10.2019     | 50.01                                                                 | 76.09            |                      |                       |          |            | 15,12               |                    | 15,12                  |
| 5              | Центральный филиал                                                    | Петров Серге     | й Олегович           |                       |          | Погашение  | пени                |                    |                        |
|                | Петров Сергей Олегович, 01.01.1980 г.р., Паспорт гражданина Российско | № FC00030 of     | r 01.09.2019         |                       |          |            |                     |                    | I                      |
|                | 414 Поступления в виде процентов                                      | Операция по      | залогу ЛВЦБ-000310 о | т 01.09.2019 12:00:03 |          |            |                     |                    |                        |
| 28.10.2019     |                                                                       | 006              | Kon.:                |                       | 1,000    |            | 1,00                |                    |                        |
| 6              |                                                                       | Залоговый би     | лет                  |                       |          | Списание Е | 500                 |                    |                        |
|                |                                                                       | <>               |                      |                       |          |            |                     |                    |                        |
|                |                                                                       | Центральный      | филиал               |                       |          |            |                     |                    | •                      |

Рисунок 10. Оплата процентов с пени

В чеке пени выводятся отдельной строкой от процентов, на них формируется отдельный ПКО.

Дополнительно пени выделены в следующих отчетах:

- Отчет о движении денежных средств
- Отчет за смену
- Журнал начисленных и погашенных процентов
- Рапорт руководителю
- Журнал учета оплат процентов
- Отчет по приемщикам

#### Пример 2

- Залог 01.09.2019, сумма займа 1000р, срок займа 30 дней Дата выкупа – 30.09.2019 Дата реализации – 30.10.2019
- 2. Выкуп 28.10.2019

```
Сумма к оплате = основной долг (1000) + % за заем (120) + % за просрочку (84) + пени (15,12)
```

% за заем = 1000\*0,4%\*30 (дней)

% за просрочку = 1000\*0,3%\*28 (дней)

Пени = 1000\*0,054%\*28 (дней)

При оформлении данной операции была введена **ручная скидка** на пени в размере 15 рублей 12 копеек **Рис 11** 

Бухгалтерия ювелирного ломбарда: Схемы кредитования

| Опера  | ация по залогу: Выг   | куп. Новый *             |                       |                  |             |             |                    |                     |                   |           | : 0       |
|--------|-----------------------|--------------------------|-----------------------|------------------|-------------|-------------|--------------------|---------------------|-------------------|-----------|-----------|
| Прове  | ести и закрыть        | овести 🥂 🔡               | 🖶 Печать 🗸            |                  |             |             |                    |                     |                   |           | Еще -     |
| ≡ Ном  | мер: 3                | Загружен из другой базы: |                       |                  |             | от          | 28.10.2019 9:44:27 |                     |                   |           |           |
| Залого | одатель Закладываемое | имущество Расчет на      | числений Дополнительн | 0                |             |             |                    |                     |                   |           |           |
| Пред   | меты залога           |                          | *                     |                  |             |             |                    |                     |                   |           |           |
| Доба   | авить                 | Заполнить закладываемы   | ми ранее 🔍 Подбор і   | 10 весу          |             |             |                    |                     |                   |           | Еще       |
| Ν      | Тип изделия           | Клеймо                   | Категория             | Описание         | Кол-во      | Bec         | Вес вставок        | Чистый вес          | Цена              | Оценка    | Займ      |
|        | Проба                 |                          |                       |                  |             |             |                    | Вес в пробе чистоты | Максимальная цена |           |           |
| 1      | Зажим                 |                          |                       |                  |             | 1 3,40      |                    | 3,40                | 666,00            | 2 264,00  | 1 000,00  |
|        | Au 375                |                          |                       |                  |             |             |                    | 1,276               |                   |           |           |
|        |                       |                          |                       |                  |             |             |                    |                     |                   |           |           |
|        |                       |                          |                       |                  |             |             |                    |                     |                   |           |           |
| Схема  | кредитования:         |                          | Срок залога: Дат      | а выкупа: Дата р | реализации: | Внесение де | нег Сумма скид     | ки Ручная ск        | идка Скидка (г    | 1ени) Сум | ма выкупа |

Рисунок 11. Выкуп с пени и скидкой

При этом общая сумма к оплате стала равна сумме основного долга и процентов, начисление пени не отразилось при проведении документа

## 2. Настройки параметров работы

Программа позволяет производить настройку схем кредитования, в зависимости от дополнительных условий Рис 12. и настроек в «Учетной политике ломбарда».

| ☆ Условия предоставления                                  | азайма 🖉 і 🗆 🗙                                                                                 |
|-----------------------------------------------------------|------------------------------------------------------------------------------------------------|
| Записать и закрыть Записать                               | Еще - ?                                                                                        |
| Период:                                                   | 01.01.2018 ?                                                                                   |
| Ставка за заем:                                           | Ставки по займу 20.03 🛛 🗸 🛄                                                                    |
| Измерение займа:                                          | Проценты -                                                                                     |
| Не использовать ставку за просрочку                       | / на время льготного периода                                                                   |
| Ставка за % после основного срока:                        |                                                                                                |
| Измерение за % после основного срока:                     | Проценты 🔹                                                                                     |
| > Пени                                                    |                                                                                                |
| Минимальный срок залога:                                  | 0                                                                                              |
| Максимальный срок залога:                                 |                                                                                                |
| Схема увеличения оценки залога:                           | [·] ·                                                                                          |
| Рассчитывать фактический срок зало                        | га с даты последней оплаты процентов ?                                                         |
| 🗌 Не начислять проценты за день зало                      | га 🗌 Не начислять проценты за день перезалога 🗌 Не начислять проценты за день возврата займа ? |
| 🗌 Не учитывать день залога при расче                      | ге даты выкупа                                                                                 |
| Расчет даты реализации Не учитывать день выкупа при расче | те даты реализации ? 🗌 Рассчитывать дату реализации от даты начала льготного срока ?           |

Рисунок 12. Настройка схемы кредитования

#### 2.1. Настройка схемы кредитования

Параметр **Не использовать ставку за просрочку на время льготного периода** позволяет, при использовании типов данных **Число** и **Составная ставка по кредиту/рассрочку**, применять к льготному периоду те же условия, которые действовали во время основного договора. Для расчета процентов во время льготного периода будут действовать значения из **Ставка за займ** 

**Минимальный срок залога** определяет минимальное количество дней, за которое клиенту будут начислены проценты. Например, если минимальный срок установлен как 5 дней, то при выкупе на 3 день действия займа, проценты для расчета с клиентом будут рассчитаны на 5 дней

Максимальный срок залога ограничивает срок действия договора. При использовании этого параметра производится программная проверка при оформлении договора займа. Оператор не сможет установить значение, которое превышало бы максимально возможный срок предоставления займа

Схема увеличения оценки залога – один из механизмов, которые относится к лояльности к клиентам Рис 13

| ☆ Cxei    | ма (Схемы уве               | пичения оценки | и залога) 🔗 | : • ×  |
|-----------|-----------------------------|----------------|-------------|--------|
| Записат   | <mark>ъ и закрыть</mark> За | аписать        |             | Еще 🗸  |
| Код:      | 00000001                    | ]              |             |        |
| Наименова | ние: Схема                  |                |             |        |
| Добавить  | • • •                       |                |             | Еще -  |
| Ν         | От                          | До             | Процент     |        |
| 1         |                             | 9 999,99       |             | 86,00  |
| 2         | 10 000,00                   | 29 999,00      |             | 87,00  |
| 3         | 30 000,00                   | 59 999,99      |             | 89,00  |
| 4         | 60 000,00                   | 9 999 999,99   |             | 100,00 |
|           |                             |                |             |        |
|           |                             |                |             |        |
|           |                             |                |             |        |
|           |                             |                |             |        |

Рисунок 13. Справочник «Схемы увеличения оценки залога»

В зависимости от суммы процентов, которая накопилась у клиента при перезалогах и выкупах, мы можем указать возможность выдать ему больший процент от оценки его имущества. Максимальный процент ограничивается «Настройки бухгалтерии ювелирного ломбарда» – Закладка «Параметры учета» – «Максимальный процент увеличения суммы оценки»

Внимание!!! Суммы, учитываемые в схемах увеличения оценки залога, могут быть изменены документом «Изменение прав на льготное обслуживание» Рис 14

| Havep: 000000001 or 110325018.95000 m<br>отодатель<br>рбавить Ф Ф Заполнить Очистить Изменить -<br>поподатель<br>влев Александр Игоревеч, 01.01.1990 гр., Паспорт гражданная РФ серии 1224 №145262, видан 0.01.2016 Одалом УФМС по КО                                                                                                    | Сумма процентов | Еще                    |
|----------------------------------------------------------------------------------------------------|-----------------|------------------------|
| огодатели Дополнительно<br>обавить • • • Счистить / Изменить •<br>погодатель<br>елена Александр Игореани, 01.01.1990 гр., Паспорт гражданика РФ серии 1224 №14562, андан 01.01.2016 Озделом УМИС по КО<br>специали и специали и специи и специали и специ | Сумма процентов | Еще                    |
| обавить • • • Заполнить • Очастить Изменить •<br>пиподатить<br>емен Александр Игореани, 01.01.1990 гр., Паспорт гражданная РФ серии 1234 №145622, видан 01.01.2016 Одаелом УФМС по КО                                                                                                    | Сумма процентов | Еще                    |
| norogaren.<br>enen Aneccago Kropenev, 01.01.1990 cp., Tlacnopr rpaxgavesa PP ceper 1234 MM45262, augar 01.01.2016 Otganox VMMC no KO                                                                                                    | Сумма процентов |                        |
| алее Александр Игоревич, 01.01.1980 г.р., Паспорт гражданика РФ серии 1234 №145262, выдан 01.01.2016 Огделом УФМС по КО                                                                                                    |                 | Сумма процентов (новая |
|                                                                                                    | 4 966,00        | 5 000,0                |
| льников Андреи Бикторович, 01.01.1990 г.р., Паспорт гражданина РФ серии 6523 М9965214, выдан 01.01.2016 Олделом УФИС по КО                                                                                                    | 1 737,00        | 1 737.0                |
| ирков Артём Сергеевич, 01.01.1380 г.р., Паспорт гражданина РФ серині 7485 №741258, выдаж 01.01.2016 Огдепом УФМС по КО                                                                                                    | 1 415,00        | 1 415,0                |
| зифанов Георгий Тимофеевич, 01.01.1980 г.р., Паспорт гражданина РФ серии 5203 №102256, выдан 01.01.2016 Отделом УФМС по КО                                                                                                    | 944,00          | 944,0                  |
| нров Сергей Олегович, 01.01.1980 г.р., Паспорт гражданина РФ серии 1234 №123456, выдан 01.01.2016 Отделом УФМС по КО                                                                                                    | 1 262,00        | 1 262,0                |
| мефеев Сергей Александрович, 01.01.1980 г.р., Паспорт гражданина РФ серин 1235 №123456, выдан 01.01.2016 Отделом УФМС по КО                                                                                                    | 452,00          | 452.0                  |
| гвын Игорь Петровінч, 01.01.1980 г.р., Паспорт гражданина РФ серии 1235 №123456, выдан 01.01.2016 ОУФМС г.Мантурово                                                                                                    | 1 804,00        | 1 804,0                |
| лювьев Александр Андреевич, 01.01.1980 г.р., Паспорт гражданина РФ серии 8520 №145289, выдан 01.01.2016 Отделом УФМС по КО                                                                                                    | 369,00          | 369,0                  |
| линов Дмитрий Валерьевич, 01.01.1980 г.р., Паспорт гражданина РФ серии 8526 №145278, выдан 01.01.2016 Огделом УФМС по КО                                                                                                    | 143,00          | 143,0                  |
| цоров Ярослав Федорович, 01.01.1980 г.р., Паспорт гражданина РФ серин 4151 №415287, выдан 01.01.2016 Отделом УФМС по КО                                                                                                    | 1 146,00        | 1 146,0                |
| рлов Леонид Александрович, 01.01.1980 г.р., Паспорт гражданина РФ серии 8541 №123698, выдан 01.01.2016 Отделом УФМС по КО                                                                                                    | 455,00          | 455,0                  |
| инбин Петр Викторович, 01.01.1980 г.р., Паспорт гражданина РФ серии 7410 №410236, выдан 01.01.2016 Отделом УФМС по КО                                                                                                    | 680,00          | 680,0                  |

Рисунок 14. Документ «Изменение прав на льготное обслуживание»

Рассчитывать фактический срок залога с даты последней реализации. Данный функционал работает только для типа Ставки –

Составная ставка по займам. Принцип работы состоит в том, что на каком бы этапе работы (диапазоне) составной ставки Мы не находились (как пример Рис 7), после оплаты процентов, "обнуляется" фактический срок займа и, начинает действовать ставка, указанная для первого дня залога (первого временного диапазона действия ставки).

**Не начислять процента за день залога**. Опция позволяет не включать день залога в расчет. То есть начисление процентов будет производиться только со следующего дня

**Не начислять проценты за день перезалога**. При оформлении операции «Перезалог» проценты будут начислены за день, который является днем выкупа для закрываемого билета. Для нового билета проценты не будут рассчитаны за первый день действия нового залогового билета

**Не начислять проценты за день возврата займа**. При выставленном флаге % не будут начисляться за день, в который оформлена операция "Выкуп" или "Перезалог"

**Не учитывать день залога при расчете даты выкупа**. При расчете даты выкупа день залога учтен не будет. Таким образом, может быть ситуация, что при сроке залога по договору 30 дней, фактически проценты будут браться за 31 день (если не "поднят" флаг **Не начислять проценты за день залога**)

Не учитывать день выкупа при расчете даты реализации. При выставленном расчете в учетной политики "Реализация через" - "Месяц". При расчете даты реализации к дате выкупа прибавляется месяц, а к полученному значению дополнительный день

Рассчитывать дату реализации от даты начала льготного срока. При выставленном расчете в учетной политики "Реализация через" - "Месяц". При расчете даты реализации к дате выкупа прибавляется один день, а к полученному значению месяц

#### 2.2.Настройка признаков «Не начислять процента за...»

В рамках настройки схемы кредитования (схемы предоставления займов) программа позволяет настроить дни, за которые по договорам займа не будет происходить расчет процентов **Рис 12.** Существует три возможные настройки:

1. Не начислять проценты за день залога

Расчет процентов всегда будет происходить, начиная со следующего дня после даты залога

Пример

- Залог 01.01.2020 (ЗБ00001) на 30 дней, сумма займа 1000 руб., 0,3%/день (3 руб./день). Расчет процентов будет происходить с 02.01.2020
- Выкуп 10.01.2020

Клиент должен будет Ломбарду 1000 руб. (возврат займа) + 27 руб. (проценты)

2. Не начислять проценты за день перезалога

При оформлении операции «Перезалог» по новому билету расчет процентов будет происходить, исключая первый день. Так как за этот день проценты будут взяты в рамках договора, по которому оформляется перезалог Пример

- Залог 01.01.2020 (ЗБ00002) на 30 дней, сумма займа 1000 руб., 0,3%/день (3 руб./день).
- Перезалог 10.01.2020 (ЗБ00003)

Клиент должен будет Ломбарду 1000 руб. (возврат займа) + 30 руб. (проценты). Расчет процентов будет происходить с 11.01.2020

• Выкуп 25.01.2020

Клиент должен будет Ломбарду 1000 руб. (возврат займа) + 45 руб. (проценты).

3. Не начислять проценты за день возврата займа

При расчете процентов они не будут начисляться за день, в который оформлена операция "Выкуп" или "Перезалог"

Рассмотрим работу этих настроек, а так же из взаимодействие на более подробных примерах

#### Пример 1

#### 28.02.2020 Залог (дата выкупа 28.03.2020, дата реализации 29.04.2020)

Сумма займа 1000 руб.

Ставка за заем 0,3 %/день (3 руб./день), ставка за просрочку 0,2 %/день (2 руб./день)

Выставлена галочка:

• «Не начислять проценты за день возврата займа»

#### 29.02.2020 Начисление процентов

| Вид начисления | Период                     | Расчет         | Итог (руб.) |
|----------------|----------------------------|----------------|-------------|
| За заем        | 28.02.2020 –<br>29.02.2020 | 3 руб. * 2 дня | 6           |
|                |                            |                | б           |

Дт 76.09 Кт 90.01.1 **6** 

#### 31.03.2020 Начисление процентов

| Вид начисления | Период       | Расчет           | Итог (руб.) |
|----------------|--------------|------------------|-------------|
| За заем        | 28.02.2020 - | 3 руб. * 30 дней | 90          |
|                | 28.03.2020   |                  |             |
| За просрочку   | 29.03.2020 - | 2 руб. * 3 дня   | 6           |
|                | 31.03.2020   |                  |             |
|                |              | 96               |             |

#### Дт 76.09 Кт 90.01.1 **90** (96 – 6)

#### 10.04.2020 Оплата процентов

| Вид начисления | Период       | Расчет           | Итог (руб.) |
|----------------|--------------|------------------|-------------|
| За заем        | 28.02.2020 - | 3 руб. * 30 дней | 90          |

|              | 28.03.2020   |                  |    |
|--------------|--------------|------------------|----|
| За просрочку | 29.03.2020 - | 2 руб. * 13 дней | 26 |
|              | 10.04.2020   |                  |    |
|              |              | 11               | 6  |

#### Дт 76.09 Кт 90.01.1 **20** (116 – 96)

Сумма к оплате – 116 руб. Новая дата выкупа – 10.05.2020

## ИЛИ

## 10.04.2020 Выкуп. В РАСЧЕТАХ ИСКЛЮЧАЕМ ДЕНЬ ВОЗВРАТА

| Вид начисления | Период       | Расчет           | Итог (руб.) |
|----------------|--------------|------------------|-------------|
| За заем        | 28.02.2020 - | 3 руб. * 30 дней | 90          |
|                | 28.03.2020   |                  |             |
| За просрочку   | 29.03.2020 - | 2 руб. * 12 дней | 24          |
|                | 09.04.2020   |                  |             |
|                |              | 11               | 4           |

## Дт 76.09 Кт 90.01.1 **18** (114 – 96)

Сумма к оплате – 1000 руб. (сумма займа) + 114 руб. (проценты) = 1114 руб.

## ИЛИ

## 10.04.2020 Перезалог. В РАСЧЕТАХ ИСКЛЮЧАЕМ ДЕНЬ ВОЗВРАТА

| -              |              |                  |             |
|----------------|--------------|------------------|-------------|
| Вид начисления | Период       | Расчет           | Итог (руб.) |
| За заем        | 28.02.2020 - | 3 руб. * 30 дней | 90          |
|                | 28.03.2020   |                  |             |
| За просрочку   | 29.03.2020 - | 2 руб. * 12 дней | 24          |
|                | 09.04.2020   |                  |             |
|                |              | 11               | 4           |

Дт 76.09 Кт 90.01.1 **18** (114 – 96)

Сумма к оплате – 114 руб. (проценты)

## Пример 2

## 28.02.2020 Залог (дата выкупа 28.03.2020, дата реализации 29.04.2020)

Сумма займа 1000 руб.

Ставка за заем 0,3 %/день (3 руб./день), ставка за просрочку 0,2 %/день (2 руб./день) Выставлена галочка:

- «Не начислять проценты за день возврата займа»
- «Не начислять проценты за день залога»

## 29.02.2020 Начисление процентов. В РАСЧЕТАХ ИСКЛЮЧАЕМ ДЕНЬ ЗАЛОГА

| Вид начисления | Период                     | Расчет          | Итог (руб.) |
|----------------|----------------------------|-----------------|-------------|
| За заем        | 29.02.2020 –<br>29.02.2020 | 3 руб. * 1 день | 3           |
|                |                            | 3               |             |

## Дт 76.09 Кт 90.01.1 **3**

| Вид начисления | Период       | Расчет           | Итог (руб.) |
|----------------|--------------|------------------|-------------|
| За заем        | 29.02.2020 - | 3 руб. * 29 дней | 87          |
|                | 28.03.2020   |                  |             |
| За просрочку   | 29.03.2020 - | 2 руб. * 3 дня   | 6           |
|                | 31.03.2020   |                  |             |
|                |              | 9                | 3           |

#### 31.03.2020 Начисление процентов. В РАСЧЕТАХ ИСКЛЮЧАЕМ ДЕНЬ ЗАЛОГА

## Дт 76.09 Кт 90.01.1 **90** (93–3)

#### 10.04.2020 Оплата процентов. В РАСЧЕТАХ ИСКЛЮЧАЕМ ДЕНЬ ЗАЛОГА

| Вид начисления | Период       | Расчет           | Итог (руб.) |
|----------------|--------------|------------------|-------------|
| За заем        | 29.02.2020 - | 3 руб. * 29 дней | 87          |
|                | 28.03.2020   |                  |             |
| За просрочку   | 29.03.2020 - | 2 руб. * 13 дней | 26          |
|                | 10.04.2020   |                  |             |
|                |              | 11               | 13          |

#### Дт 76.09 Кт 90.01.1 **20** (113 – 93)

Сумма к оплате – 113 руб. Новая дата выкупа – 10.05.2020

#### ИЛИ

## 10.04.2020 Выкуп. В РАСЧЕТАХ ИСКЛЮЧАЕМ ДЕНЬ ЗАЛОГА И ВОЗВРАТА

| Вид начисления | Период       | Расчет           | Итог (руб.) |
|----------------|--------------|------------------|-------------|
| За заем        | 29.02.2020 - | 3 руб. * 29 дней | 87          |
|                | 28.03.2020   |                  |             |
| За просрочку   | 29.03.2020 - | 2 руб. * 12 дней | 24          |
|                | 09.04.2020   |                  |             |
|                |              | 11               | 1           |

Дт 76.09 Кт 90.01.1 **18** (111–93)

Сумма к оплате – 1000 руб. (сумма займа) + 111 руб. (проценты) = 1111 руб.

#### ИЛИ

#### 10.04.2020 Перезалог. В РАСЧЕТАХ ИСКЛЮЧАЕМ ДЕНЬ ЗАЛОГА И ВОЗВРАТА

| Вид начисления | Период       | Расчет           | Итог (руб.) |  |
|----------------|--------------|------------------|-------------|--|
| За заем        | 29.02.2020 - | 3 руб. * 29 дней | 87          |  |
|                | 28.03.2020   |                  |             |  |
| За просрочку   | 29.03.2020 - | 2 руб. * 12 дней | 24          |  |
|                | 09.04.2020   |                  |             |  |
|                |              | 11               | 1           |  |

Дт 76.09 Кт 90.01.1 **18** (111-93)

#### Сумма к оплате – 111 руб. (проценты)

## Пример 3

#### 28.02.2020 Залог (дата выкупа 28.03.2020, дата реализации 29.04.2020)

Сумма займа 1000 руб.

Ставка за заем 0,3 %/день (3 руб./день), ставка за просрочку 0,2 %/день (2 руб./день) Выставлена галочка:

- «Не начислять проценты за день возврата займа»
- «Не начислять проценты за день перезалога»

#### 29.02.2020 Начисление процентов

| Вид начисления | Период                     | Расчет         | Итог (руб.) |
|----------------|----------------------------|----------------|-------------|
| За заем        | 28.02.2020 –<br>29.02.2020 | 3 руб. * 2 дня | 6           |
| · · · · · ·    |                            | (              | 5           |

#### Дт 76.09 Кт 90.01.1 **6**

#### 31.03.2020 Начисление процентов

| Вид начисления | Период       | Расчет           | Итог (руб.) |
|----------------|--------------|------------------|-------------|
| За заем        | 28.02.2020 - | 3 руб. * 30 дней | 90          |
|                | 29.02.2020   |                  |             |
| За просрочку   | 29.03.2020 - | 2 руб. * 3 дня   | 6           |
|                | 31.03.2020   |                  |             |
|                |              | 9                | 6           |

## Дт 76.09 Кт 90.01.1 **90** (96–6)

#### 10.04.2020 Оплата процентов

| Вид начисления | Период       | Расчет           | Итог (руб.) |  |
|----------------|--------------|------------------|-------------|--|
| За заем        | 29.02.2020 - | 3 руб. * 30 дней | 90          |  |
|                | 28.03.2020   |                  |             |  |
| За просрочку   | 29.03.2020 - | 2 руб. * 13 дней | 26          |  |
|                | 10.04.2020   |                  |             |  |
|                |              | 11               | 16          |  |

Дт 76.09 Кт 90.01.1 **20** (116 – 96)

Сумма к оплате – 116 руб. Новая дата выкупа – 10.05.2020

## ИЛИ

## 10.04.2020 Выкуп. В РАСЧЕТАХ ИСКЛЮЧАЕМ ДЕНЬ ВОЗВРАТА

| Вид начисления | Период       | Расчет           | Итог (руб.) |
|----------------|--------------|------------------|-------------|
| За заем        | 29.02.2020 - | 3 руб. * 30 дней | 90          |
|                | 28.03.2020   |                  |             |
| За просрочку   | 29.03.2020 - | 2 руб. * 12 дней | 24          |
|                | 09.04.2020   |                  |             |
|                |              | 11               | 4           |

Дт 76.09 Кт 90.01.1 **18** (114–96)

Сумма к оплате – 1000 руб. (сумма займа) + 114 руб. (проценты) = 1114 руб. ИЛИ

#### 10.04.2020 Перезалог. В РАСЧЕТАХ ИСКЛЮЧАЕМ ДЕНЬ ВОЗВРАТА

| -              |              |                  |             |
|----------------|--------------|------------------|-------------|
| Вид начисления | Период       | Расчет           | Итог (руб.) |
| За заем        | 29.02.2020 - | 3 руб. * 30 дней | 90          |
|                | 28.03.2020   |                  |             |
| За просрочку   | 29.03.2020 - | 2 руб. * 12 дней | 24          |
|                | 09.04.2020   |                  |             |
|                |              | 11               | 4           |

## Дт 76.09 Кт 90.01.1 **18** (114–96)

Сумма к оплате – 114 руб. (проценты)

# 30.04.2020 Начисление процентов. В РАСЧЕТАХ ИСКЛЮЧАЕМ ДЕНЬ ПЕРЕЗАЛОГА

| Вид начисления | Период                     | Расчет           | Итог (руб.) |
|----------------|----------------------------|------------------|-------------|
| За заем        | 11.04.2020 –<br>30.04.2020 | 3 руб. * 20 дней | 60          |
|                |                            | 60               |             |

Дт 76.09 Кт 90.01.1 **60** 

15.05.2020 Оплата процентов. В РАСЧЕТАХ ИСКЛЮЧАЕМ ДЕНЬ ПЕРЕЗАЛОГА

| Вид начисления | Период       | Расчет           | Итог (руб.) |  |
|----------------|--------------|------------------|-------------|--|
| За заем        | 11.04.2020 - | 3 руб. * 30 дней | 90          |  |
|                | 10.05.2020   |                  |             |  |
| За просрочку   | 11.05.2020 - | 2 руб. * 5 дней  | 10          |  |
|                | 15.05.2020   |                  |             |  |
|                |              | 10               | 00          |  |

## Дт 76.09 Кт 90.01.1 **40** (100 – 60)

Сумма к оплате – 100 руб. Новая дата выкупа – 10.05.2020

#### ИЛИ

# 15.05.2020 Выкуп. В РАСЧЕТАХ ИСКЛЮЧАЕМ ДЕНЬ ПЕРЕЗАЛОГА И ВОЗВРАТА

| Вид начисления | Период       | Расчет           | Итог (руб.) |
|----------------|--------------|------------------|-------------|
| За заем        | 11.04.2020 - | 3 руб. * 30 дней | 90          |
|                | 10.05.2020   |                  |             |
| За просрочку   | 11.05.2020 - | 2 руб. * 4 дней  | 8           |
|                | 14.05.2020   |                  |             |
|                |              | 98               |             |

Дт 76.09 Кт 90.01.1 **38** (98–60)

Сумма к оплате – 1000 руб. (сумма займа) + 98 руб. (проценты) = 1098 руб.

#### ИЛИ

# 15.05.2020 Перезалог. В РАСЧЕТАХ ИСКЛЮЧАЕМ ДЕНЬ ПЕРЕЗАЛОГА И ВОЗВРАТА

| Вид начисления | Период       | Расчет           | Итог (руб.) |
|----------------|--------------|------------------|-------------|
| За заем        | 11.04.2020 - | 3 руб. * 30 дней | 90          |
|                | 10.05.2020   |                  |             |
| За просрочку   | 11.05.2020 - | 2 руб. * 4 дней  | 8           |
|                | 14.05.2020   |                  |             |
|                |              | 9                | 8           |

Дт 76.09 Кт 90.01.1 **38** (98-60)

Сумма к оплате – 98 руб. (проценты)

#### 2.3.Настройка параметров оформления залога

В программе («Настройки и сервисы» - «Настройки» - «Учетная политика ломбардов - Расчет начислений») устанавливаются параметры начисления и округления процентов Рис 15

| ☆ Учетная политика ломбарда: Учетная политика ломба                                         | рда                                                                          |                     |               |                                |                             | ∂ : □ ×                |
|---------------------------------------------------------------------------------------------|------------------------------------------------------------------------------|---------------------|---------------|--------------------------------|-----------------------------|------------------------|
| Записать и закрыть Записать                                                                 |                                                                              |                     |               |                                |                             | Еще - ?                |
| Организация: Ломбард Выбор ООО - Ф                                                          | Период: 01.04.2018 🗎                                                         |                     |               |                                |                             |                        |
| Выдача займов Расчет начислений Оплата процентов и займа без закрыти                        | ия залогового билета Печать                                                  | Финмониторинг       | Пополнение    | е карты через сервис "Tinkoff" | Пополнение карты через сере | вис "Lombard Payments" |
| Начисление процентов от общей суммы займа ? Применять только для                            | новых залогов ?                                                              |                     |               |                                |                             |                        |
| Способ округления при расчете процентов: 💿 За день 🔾 З                                      | la период ?                                                                  |                     |               |                                |                             |                        |
| Порядок округления: 1                                                                       | • Округлять в                                                                | большую сторону     |               |                                |                             |                        |
| Использовать при перезалоге условия займа первого билета: 🗹 ?                               |                                                                              |                     |               |                                |                             |                        |
| Передача на торги Формировать проводки для документа "Передача на торги"?                   |                                                                              |                     |               |                                |                             |                        |
| Работа с новыми клиентами                                                                   |                                                                              |                     |               |                                |                             |                        |
| Использовать нулевую ставку для новых клиентов: 🗌 ? Срок льготного перио                    | да для нового клиента:                                                       | 0                   |               |                                |                             |                        |
| Акции<br>✓ Использовать акции ?                                                             |                                                                              |                     |               |                                |                             |                        |
| Выбытие займов<br>Формировать проводки по возврату денег заемщику по результатам аукцион    | на/реализации                                                                |                     |               |                                |                             |                        |
| Витрина помбарда<br>Формировать проводки для операций по витрине ломбарда ?                 |                                                                              |                     |               |                                |                             |                        |
| Настройка начисления процентов<br>— Не начислять проценты после окончания льготного периода | Сумма для передачи на торги<br><ul> <li>Передача на торги по сумм</li> </ul> | іе займа + % за зає | M             |                                |                             |                        |
| • Начислять проценты всегда после окончания льготного периода                               | 🔘 Передача на торги по сумм                                                  | е оценки            |               |                                |                             |                        |
| ○ Начислять проценты после окончания льготного периода только при выкупе                    | О Передача на торги по сумм                                                  | ie займа + % за вес | њ срок - % оп | лаченные                       |                             |                        |
|                                                                                             |                                                                              |                     |               |                                |                             |                        |
|                                                                                             |                                                                              |                     |               |                                |                             |                        |
|                                                                                             |                                                                              |                     |               |                                |                             |                        |
|                                                                                             |                                                                              |                     |               |                                |                             |                        |
|                                                                                             |                                                                              |                     |               |                                |                             |                        |
|                                                                                             |                                                                              |                     |               |                                |                             |                        |
|                                                                                             |                                                                              |                     |               |                                |                             |                        |
|                                                                                             |                                                                              |                     |               |                                |                             |                        |

Рисунок 15. Учетная политика ломбарда, расчет начислений

Опции Начисление процентов от общей суммы займа и Применять только для новых залогов определяет порядок, как будут рассчитываться проценты: от общей суммы займа или построчно.

**Применять только для новых залогов** - флаг, в зависимости от которого проценты будут рассчитываться по старому способу (построчно) для старых билетов, а начисление по новому способу будет действовать только для новых билетов

Способ округления задает период округления при расчете процентов день или период. Порядок округления указывает разрядность начисляемых процентов

**Использовать при перезалоге условия займа первого билета.** При оформлении перезалога на новый залоговый билет будут действовать условия первого билета (если схема кредитования настроена по сумме займа, то условия будут взяты, исходя из суммы займа нового билета)

На закладке Выдача займов в «Учетной политике ломбарда» Рис 16. задается срок льготного периода (либо календарный месяц, либо заданное количество в днях). Продолжительность льготного периода определяется значением поля Реализация через

| ☆ Учетная политика ломбарда: Учетная политика ломбарда 🖉                                                                                                    | 1 🗆 ×       |
|----------------------------------------------------------------------------------------------------|-------------|
| Записать и закрыть Записать                                                                                                    | Ξще → ?     |
| Организация: Ломбард Выбор ООО + 🖉 Период: 01.04.2018                                                                                                    |             |
| Выдача займов Расчет начислений Оплата процентов и займа без закрытия запогового билета Печать Финмониторинг Пополнение карты через сервис "Tinkoff" Пополнение карты через сервис "Lombard Pa                                                                                                    | yments"     |
| Счет учета запоговых вещей:                                                                                                    |             |
| Счет расчета с запогодателями: 58.03 • Ø                                                                                                    |             |
| Счет расчета с запогодателями по процентам: 76.09 🔹 🖉                                                                                                    |             |
| Счет расчета по безналичному расчету при выдаче займа:                                                                                                    |             |
| Счет расчета с запогодателями по авансам:                                                                                                    |             |
| Счет отражения задолженности перед запогодателем по езультатам аукциона/реализации/продажи с витрины:                                                                                                    |             |
| Счет расчета по безналичной оплате от покупателя (опт):                                                                                                    |             |
| Взаиморасчеть с залогодателями в разрезе договоров                                                                                                    |             |
| Использовать счет операционной кассы ?                                                                                                    |             |
| Реализация через: Количество дней:<br>• Месяц Заданное количество дней 0+                                                                                                    |             |
| Процент для расчета суммы займа от оценки: 0,00 🗉                                                                                                    |             |
| Количество заявлений на продление льготного срока: 2                                                                                                    |             |
| Работать с представителями заемщика ?                                                                                                    |             |
| Pafora c 5CO                                                                                                    |             |
| При установленном флаге документа "О <b>приходование бланков</b> ", "С <b>писание бланков</b> ", "С <b>писание пачек БСО</b> ", "О <b>перация по залоку</b> " (с видом операции Залог) будут делать движение по регистру бухгалтерии "Хоз<br>Оприходование бланков Дт006<br>Любое использование/списание К1006<br>Номинальной стоимостью бланка будет являться 1 рубль | расчетный". |
| Формировать проводки по работе с БСО Вид БСО: • 8                                                                                                    |             |
|                                                                                                    |             |
|                                                                                                    |             |
|                                                                                                    |             |
|                                                                                                    |             |

Рисунок 16. Настройка продолжительности льготного периода

В «Настройка бухгалтерии ювелирного ломбарда – Настройки по умолчанию» задается Срок залога (дней), который будет проставляться автоматически при оформлении залога Рис 17

| строика оухгалтерии ю<br>аписать и закрыть Запис | велирного ломоарда: На<br>ать Настройка масштаба форг | астроика оухга<br>м | алтерии ювелирного ле          | омоарда          |        |                 | E |
|--------------------------------------------------|-------------------------------------------------------|---------------------|--------------------------------|------------------|--------|-----------------|---|
| стройки по умолчанию                             | Организация (помбарл.)                                |                     | Πομδαρη Βιμδορ ΟΟΟ             |                  |        |                 |   |
| рормление залоговых операций                     | организация (помоард).                                | l                   | ломоард Высор ССС              |                  |        |                 |   |
| раметры учета                                    | Организация (скупка):                                 | l                   |                                |                  | *      | Ŀ               |   |
| /IS-рассылка                                     | Организация (продажа):                                | [                   |                                |                  | •      | Ŀ               |   |
| стема лояльности                                 | Организация (комиссия):                               | [                   | ,                              |                  | -      | e               |   |
| стройка проверки паспортов                       | Филиал:                                               | ſ                   |                                |                  |        |                 |   |
| грихкодирование                                  |                                                       | l                   | ·                              |                  |        |                 |   |
| стройка автоматической печати                    | Филиал-получатель:                                    | l                   |                                |                  | •      | P               |   |
|                                                  | Схема кредитования:                                   | [                   | Ломбард 24                     |                  | *      | e               |   |
|                                                  | Дата начала действия проводок                         | ГК РФ Статья 319: ( | 12.12.2018 16:52:16            |                  |        |                 |   |
|                                                  | Шаблон заполнения анкеты                              |                     |                                |                  |        |                 |   |
|                                                  | Префикс внутреннего штрихкода                         | с (                 | 0 ?                            |                  |        |                 |   |
|                                                  | Срок залога (дней):                                   | [                   | 30                             |                  |        |                 |   |
|                                                  | Проба по умолчанию при залоге:                        | : (                 |                                |                  | •      | Ŀ               |   |
|                                                  | Прочие расходы (для аналитики                         | по 91.02):          |                                |                  | •      | Ŀ               |   |
|                                                  | Комиссионное вознаграждение:                          | [                   |                                |                  | •      | Ŀ               |   |
|                                                  | Операция по залогу Расход                             | денежных средств    | Приход денежных средств        | Витрина ломбарда | Скупка | Общая настройка | 1 |
|                                                  | СДДС (Кт 50.01):                                      | 423 Фина            | нсовые вложения                | •                | P      |                 |   |
|                                                  | СДДС (Дт 50.01 Кт 58.03):                             | 413 Посту           | /пления в виде возврата крат-х | фин влож 🔻       | e      |                 |   |
|                                                  | СДДС (Дт 50.01 Кт 76.09):                             | 414 Посту           | /пления в виде процентов       | -                | e      |                 |   |
|                                                  | СДДС при получении аванса (Н                          | <т 62.02):          |                                | -                | e      |                 |   |
|                                                  |                                                       | -                   |                                |                  |        |                 |   |

Рисунок 17. Срок залога по умолчанию

#### 3. Выбор схем кредитования

Порядок выбора схем в документе залога:

- Из справочника «Льготные схемы кредитования по заемщикам». В этом справочнике, каждому заемщику, может быть присвоена своя схема кредитования: либо через категорию залогодателя (регистр сведений «Соответствие категорий залогодателей и схем кредитования»), либо через прямое сопоставление Залогодателя и Схемы кредитования в регистре «Льготные схемы кредитования по заемщикам»
- Из регистра сведений «Льготные ставки по дополнительным документам». В нем каждому типу дополнительного документа присваивается схема кредитования. Для выбора этой схемы, в шапке документа «Операция по залогу» (в обработке «Групповое формирование залогов») предусмотрен реквизит Дополнительный документ.
- Из справочника «Филиалы»
- Заданная схема в «Настройка бухгалтерии Ювелирного ломбарда»

Параметры и возможность выбора схем кредитования определяется в «Настройки бухгалтерии ювелирного ломбарда – Оформление залоговых операций» Рис 18

| Іастройка бухгалтер        | ии юве   | елирного ломбарда: Настройка бухгалтери                  | и ювелирного ломбарда                        | : |     | > |
|----------------------------|----------|----------------------------------------------------------|----------------------------------------------|---|-----|---|
| Записать и закрыть         | Записать | Настройка масштаба форм                                  |                                              |   | Еще | Ŧ |
| Настройки по умолчанию     | :        | Запретить выбор схемы кредитования при залоге:           | ?                                            |   |     |   |
| Оформление залоговых опе   | раций р  | <sup>о</sup> азрешить выбор схем кредитования:           | ✓ ?                                          |   |     |   |
| Параметры учета            | :        | Запретить изменение цены и оценки при оформлении залога: | : 🗌 ?                                        |   |     |   |
| SMS-рассылка               | (        | Ограничивать значение максимальной цены:                 | ✓ ?                                          |   |     |   |
| Система лояльности         |          | Заполнять цену по прейскуранту при                       | ☑ ?                                          |   |     |   |
| Настройка проверки паспор  | тов      | аполнении закладываемыми ранее изделиями:                |                                              |   |     |   |
| Штрихкодирование           | l        | Аспользовать подбор изделий по весу:                     | ✓ Точность веса (%): 40 ?                    |   |     |   |
| Настройка автоматической г | печати [ | Иаксимальное количество товаров в залоговом билете:      | 0 ?                                          |   |     |   |
|                            | 0        | Способ расчета оценки при перезалоге:                    | Пересчитать по текущему прайсу 🔹             |   |     |   |
|                            | (        | Способ расчета оценки после предварительной оценки:      | Не пересчитывать 🔹 ?                         |   |     |   |
|                            |          | Запретить редактирование товаров при перезалоге:         |                                              |   |     |   |
|                            | :        | Запретить редактирование даты выкупа:                    |                                              |   |     |   |
|                            | I        | Использовать характеристику бриллиантов в залоге:        |                                              |   |     |   |
|                            | E        | Звод адреса через адресный классификатор:                |                                              |   |     |   |
|                            | ſ        | Териод обновления анкеты:                                | При каждой операции Раз в пол года Раз в год |   |     |   |
|                            | ł        | Количество дней для контроля обновления анкеты:          | 0 ?                                          |   |     |   |
|                            | H        | Количество дней до истечения срока действия анкеты:      | 0 ?                                          |   |     |   |
|                            | :        | Закрывать анкету при перезалоге:                         | □ ?                                          |   |     |   |
|                            | I        | Иаксимальный возраст заемщика:                           | 70                                           |   |     |   |
|                            | ł        | Количество дней для контроля продления ЗБ:               | 0 ?                                          |   |     |   |
|                            | (        | Формировать описание изделия из справочников:            | □ ?                                          |   |     |   |
|                            | 1        | Использовать разделение БСО оплаты процентов и залога:   | □ ?                                          |   |     |   |
|                            |          |                                                          |                                              |   |     |   |
|                            |          |                                                          |                                              |   |     |   |
|                            |          |                                                          |                                              |   |     |   |

Рисунок 18. Настройка выбора схем кредитования

#### 3.1.Льготные схемы кредитования по заемщикам

Льготные схемы кредитования выбираются автоматически, если в «Настройке бухгалтерии ювелирного ломбарда – Оформление залоговых операций» <u>НЕ</u> активирована опция Разрешить выбор схем кредитования. Схемы кредитования могут быть привязаны как напрямую к Залогодателю, так и через Категорию залогодателя (При активации опции Использование системы лояльности в «Настройке бухгалтерии ювелирного ломбарда – Система лояльности»). Присвоение выбранной схемы кредитования к определенному заемщику осуществляется в регистре сведений Ломбард – Льготные ставки по заемщикам Рис 19

| ☆ Льготные ста          | вки по заемщикам             | Ũ                         | :          | < |
|-------------------------|------------------------------|---------------------------|------------|---|
| Записать и закрыть      | Записать                     |                           | Еще 🕶      | ļ |
| Период:                 | 01.01.2021 10:22:49          |                           |            |   |
| Залогодатель:           | Олейник Алексей Александрови | іч, <mark>01.01</mark> .1 | 1980 r - 년 | ļ |
| Схема кредитования:     | 0,3                          |                           | - C        | ļ |
| Категория залогодателя: |                              |                           | - ₽        |   |
| Ручной ввод:            |                              |                           |            |   |

Рисунок 19. Льготные ставки по заемщикам

В программе есть можно настраивать схему кредитования по Категории залогодателя. Возможность такой настройки определяется на закладке Система лояльности в «Настройке бухгалтерии ювелирного ломбарда». Опция Использование системы лояльности определяет возможность выбора Схемы кредитования по Категории залогодателя. Категория залогодателя может проставляться вручную Рис 16, так и определяться автоматически. Параметры автоматического присвоения категории залогодателям прописываются в Системе лояльности Рис 20. Для настройки системы лояльности необходимо указать соответствие категории, суммы и количества выкупов, суммы оплаченных процентов

| астройка бухгалтерии к          | велирного ломбарда: Настройка             | ухгалтерии ювелирного ломбарда                                                                                                    | : • ×              |
|---------------------------------|-------------------------------------------|----------------------------------------------------------------------------------------------------|--------------------|
| Записать и закрыть Запис        | ать Настройка масштаба форм               |                                                                                                    | Еще -              |
| Настройки по умолчанию          | Использование системы лояльности:         | ✓ ?                                                                                                    |                    |
| Оформление залоговых операций   | Система дояльности:                       | Система пояльности                                                                                                    |                    |
| Параметры учета                 | VUMTERATE REPERVICE:                      | <u>√</u> 2                                                                                                    |                    |
| SMS-рассылка                    | Минимальный срок залога для начислений по |                                                                                                    |                    |
| Система лояльности              | системе лояльности при выкупе (в днях):   | 5                                                                                                    |                    |
| Настройка проверки паспортов    | _                                         |                                                                                                    |                    |
| Штрихкодирование                | _                                         |                                                                                                    |                    |
| Настройка автоматической печати | _                                         | ☆ Система лояльности (Система лояльности)                                                                                                    | 0 I D 3            |
|                                 |                                           | Записать и закрыть Записать                                                                                                    | Еще +              |
|                                 |                                           | Наименование: Система лояльности                                                                                                    |                    |
|                                 |                                           | Добавить 🔒 🗣                                                                                                    | Еще +              |
|                                 |                                           | N Количество выкупов Сумма выкупов Сумма оплаченных проц                                                                                                  | центов Категория   |
|                                 |                                           | 1                                                                                                    | Новый клиент       |
|                                 |                                           | 2 2                                                                                                    | Основная категория |
|                                 |                                           | 3 4                                                                                                    | Постоянный клиент  |
|                                 |                                           | Приоритет выбора категории при выполнении условий определяется порядком,<br>установленным в табличной части (заполнение по возрастающему приоритету услов | ຣບບັ)              |

Рисунок 20. Настройка системы лояльности

Параметр **Учитывать невыкупы** определяет будут ли накопления уменьшаться при передаче на торги

С помощью константы «Минимальный срок залога для начисления по системе лояльности при выкупе (в днях)» позволяет исключить отражение в системе лояльностей займов по фактическому сроку пользования (например, исключить возможность клиентом фиктивно получить более высокую категорию через оформление нескольких операций залог-выкуп, залог-выкуп)

Присвоение Категорий залогодателей самим Залогодателям осуществляется автоматически регламентной операцией по выбранной вами системе лояльности. Если вы переходите с другой системы, и на момент перехода у Вас уже есть статистика для системы лояльности, то начальные остатки мы вводим документом Ввод остатков по системе лояльности (Ломбард - Документы) Рис 21

| ← → Ввод остатков по системе лояльности: Ввод остатков по системе лояльности (создание) *                                                  |                    |               | : ×                        |
|----------------------------------------------------------------------------------------------------|--------------------|---------------|----------------------------|
| Провести и закрыть Записать Провести Ат                                                                                                    |                    |               | Еще -                      |
| Номер: Дата: 22.03.2021.0:00.00                                                                                                    |                    |               |                            |
|                                                                                                    |                    |               |                            |
| Вард операции по системе лояльности Дополнительно                                                                                          |                    |               |                            |
| Добавить                                                                                                    |                    |               | Еще -                      |
| N Дата операции Запогодатель                                                                                                    | Количество выкупов | Сумма выкупов | Сумма оплаченных процентов |
| 1 01.01.2021 Олейник Алексей Александрович, 01.01.1980 г.р., Паспорт гражданина РФ серии 1478 №147896, выдан 19.04.2018 Отделом УФМС по КО | 2                  | 6 000,00      | 1 000,00                   |
|                                                                                                    |                    |               |                            |
|                                                                                                    |                    |               |                            |
|                                                                                                    |                    |               |                            |
|                                                                                                    |                    |               |                            |
|                                                                                                    |                    |               |                            |
|                                                                                                    |                    |               |                            |
|                                                                                                    |                    |               |                            |
|                                                                                                    |                    |               |                            |
|                                                                                                    |                    |               |                            |
|                                                                                                    |                    |               |                            |
|                                                                                                    |                    |               |                            |
|                                                                                                    |                    |               |                            |
|                                                                                                    |                    |               |                            |
|                                                                                                    |                    |               |                            |
|                                                                                                    |                    |               |                            |
|                                                                                                    |                    |               |                            |
|                                                                                                    |                    |               |                            |
|                                                                                                    |                    |               |                            |
|                                                                                                    |                    |               |                            |
|                                                                                                    |                    |               |                            |
|                                                                                                    |                    |               |                            |
|                                                                                                    |                    |               |                            |
|                                                                                                    |                    |               |                            |
|                                                                                                    |                    |               |                            |
|                                                                                                    |                    |               |                            |
| KOMMEHTAPHU.                                                                                                    |                    |               |                            |

Рисунок 21. Ввод остатков по системе лояльности

Настроить период выполнения регламентной операции можно в «Администрирование – Обслуживание - Регламентные операции - Регламентные и фоновые задания», выбрав задание «Обновление категорий залогодателей» Рис 22

| Обновление к              | атегорий залогодателей (Регламентное задание)            | : | □× |
|---------------------------|----------------------------------------------------------|---|----|
| Записать и закр           | записать                                                 |   | ?  |
| Включено 🕖 Р              | асписание                                                |   |    |
| При ошибках<br>повторять: | З <u>+</u> раз через: 10 <u>+</u> секунд                 |   |    |
| Предопределенное:         | Да                                                       |   |    |
| Идентификатор:            | 9b523d2e-ec8f-4059-a490-68412c210e0b                     |   |    |
| Ключ:                     |                                                          |   |    |
| Имя пользователя:         | <b>•</b> X                                               |   |    |
| Имя:                      | ОбновлениеКатегорийЗалогодателей                         |   |    |
| Синоним:                  | Обновление категорий залогодателей                       |   |    |
| Имя метода:               | ЮС_ОбщегоНазначения.РегламентноеЗаданиеОбновлениеКатегор |   |    |
| Сообщение:                |                                                          |   |    |
|                           |                                                          |   |    |

Рисунок 22. Настройка регламентного задания

После отработки операции, автоматически заполнится регистр сведений «Льготные ставки по заемщикам» Рис 23

| ☆ Льготные ста          | вки по заемщикам              | Ð          | 8 8 8 |     | × |
|-------------------------|-------------------------------|------------|-------|-----|---|
| Записать и закрыть      | Записать                      |            |       | Еще | • |
| Период:                 | 01.03.2021 10:32:44           |            |       |     |   |
| Залогодатель:           | Олейник Алексей Александрович | 4, 01.01.1 | 980   | •   | ₽ |
| Схема кредитования:     |                               |            |       | •   | Ŀ |
| Категория залогодателя: | Постоянный клиент             |            |       | •   | C |
| Ручной ввод:            |                               |            |       |     |   |

Рисунок 23. Льготные ставки по заемщикам. Образец заполнения

Опция **Ручной ввод** предназначена для защиты клиентов от автоматического изменения **Категории залогодателя** если будет выполнена регламентная операция присваивания категории залогодателя по тем или иным параметрам. То есть у залогодателей с опцией **Ручной ввод**, **Категория залогодателя** может изменяться только в форме редактирования. Контролировать распределение залогодателей по категориям можно с помощью Отчета по системе лояльности (Ломбард - Отчеты) Рис 24. Алгоритм формирования отчета идентичен механизму работы регламентного задания Обновление категорий залогодателей

| + | 🔿 🏹 Отчет по системе лояльности                                                                                                    |            |          |                      |                  | 6' i X   |
|---|----------------------------------------------------------------------------------------------------|------------|----------|----------------------|------------------|----------|
| C | Формировать 🕅 Настройка 🖨 Печать                                                                                                    |            | Еще -    | Период с: 01.01.2021 | 🛗 по: 31.01.2021 | <b>m</b> |
|   | Параметры: Начало периода: 01.01.2021 0:00:00<br>Отбор:                                                                                     |            |          |                      |                  | Î        |
|   | Категория залогодателя                                                                                                    | Количество | Сумма    | Оплаченные           |                  |          |
|   | Залогодатель                                                                                                    | выкупов    | выкупов  | %                    |                  |          |
| Ę |                                                                                                    | 1          | 3 450,00 | 1 020,00             |                  |          |
|   | Шукшин Сергей Олегович, 01.01.1980 г.р., Паспорт гражданина Российской Федерации<br>серии 1234 №123456, выдан 01.01.2018 Отделом УФМС по КО | 1          | 3 450,00 | 1 020,00             |                  |          |
|   | Итого                                                                                                    | 1          | 3 450,00 | 1 020,00             |                  |          |
|   |                                                                                                    |            |          |                      |                  |          |

Рисунок 24. Отчет по системе лояльности

#### 3.2. Льготные ставки по дополнительным документам

Выбор ставки по дополнительным документам имеет второй приоритет после льготных ставок по заемщику. С помощью регистра сведений **Льготные** ставки по дополнительным документам **Рис 25.** можно установить индивидуальные схемы кредитования по дополнительному документу (**Ломбард – Льготные схемы по дополнительным документам**).

| ☆ Льготные ставки по           | дополнительным документам | )   |      |
|--------------------------------|---------------------------|-----|------|
| Записать и закрыть За          | писать                    | E   | ще 👻 |
| Период:                        | 01.01.2018 12:10:56       |     |      |
| Тип дополнительного документа: | Пенсионное удостоверение  | ÷ [ | ,    |
| Схема кредитования:            | 0,3                       | ÷ [ | ?    |

Рисунок 25. Льготные ставки по дополнительным документам

#### 3.3. Настройка схемы кредитования в филиале.

Третьей по приоритету схемой для выбора в залоговом билете является схема кредитования, указанная в филиале. Схема заводится в поле Основная схема кредитования в справочнике Ломбард – Филиалы Рис 26

| ☆ г. Мантурово, ул.Восточная (Филиалы) 🧷 🗄                                                            | □ ×   |
|----------------------------------------------------------------------------------------------------|-------|
| Записать и закрыть Записать Еще +                                                                     | ?     |
| Родитель:                                                                                             | 004   |
| Наименование: г. Мантурово, ул.Восточная                                                              |       |
| Вид обособленного подразделения ломбарда: Обособленное подразделение, не являющееся представительс    | •     |
| Полное наименование (для печати):                                                                     |       |
|                                                                                                    |       |
|                                                                                                    |       |
| Основная схема кредитования:                                                                          | MB    |
| Код для создания ШК: 4 ?                                                                              |       |
| > Адрес и телефон: 157300, Костромская обл, Мантуровский р-н,<br>Мантурово г. Восточная ул. дом.№ 1Б. |       |
| <ul> <li>Настройки работы с банком</li> </ul>                                                         |       |
| Добавить 🛧 🕹 Е                                                                                        | іще 🗸 |
| N Схема кредитования                                                                                  |       |
| 1 0,3                                                                                                 |       |
| 2 0,44                                                                                                |       |
| 3 Новая схема кредитования (по общим ставкам займа)                                                   |       |
|                                                                                                    |       |
|                                                                                                    |       |
|                                                                                                    |       |
|                                                                                                    |       |

Рисунок 26. Указание схемы кредитования в филиале

Обратите внимание, в табличной части Схема кредитования заводятся схемы, которые будут доступны для выбора в данном филиале при включенной опции Разрешить выбор схемы кредитования при залоге в «Настройки бухгалтерии ювелирного ломбарда – Оформление залоговых операций»

# 3.4.Указание схемы кредитования в Настройке бухгалтерии ювелирного ломбарда

Четвертой по приоритету ставкой, является ставка, указанная в Настройке бухгалтерии ювелирного ломбарда Рис 27

| Настройка бухгалтерии ю         | велирного ломбар                      | да: Настройка        | бухга    | лтерии ювелирного л             | омбарда          |        |                 | :   |
|---------------------------------|---------------------------------------|----------------------|----------|---------------------------------|------------------|--------|-----------------|-----|
| Записать и закрыть Записа       | ать Настройка масшт                   | аба форм             |          |                                 |                  |        |                 | Еще |
| Настройки по умолчанию          | Организация (ломбард):                |                      | ſ        | Ломбард Выбор ООО               |                  |        | P               |     |
| Оформление залоговых операций   |                                       |                      | ſ        |                                 |                  |        |                 |     |
| Параметры учета                 | Организация (скупка).                 |                      | L        |                                 |                  |        |                 |     |
| SMS-рассылка                    | Организация (продажа):                |                      | L        |                                 |                  | *      | e               |     |
| Система лояльности              | Организация (комиссия)                | :                    | [        |                                 |                  | -      | L.              |     |
| Настройка проверки паспортов    | Филиал:                               |                      | ſ        |                                 |                  | -      | e               |     |
| Штрихкодирование                | Филиал-полуцатель                     |                      | ſ        |                                 |                  |        |                 |     |
| Настройка автоматической печати | winnan-nony-tarens.                   |                      | L        |                                 |                  |        |                 |     |
|                                 | Схема кредитования:                   |                      |          | Помбард 24                      |                  | -      | e               |     |
|                                 | Дата начала действия п                | роводок ГК РФ Статья | я 319: [ | 12.12.2018 16:52:16             |                  |        |                 |     |
|                                 | Шаблон заполнения а                   | нкеты                |          |                                 |                  |        |                 |     |
|                                 | Префикс внутреннего ш                 | трихкода:            |          | 0 ?                             |                  |        |                 |     |
|                                 | Срок залога (дней):                   |                      | [        | 30                              |                  |        |                 |     |
|                                 | Проба по умолчанию пр                 | и залоге:            | [        |                                 |                  | -      | Ŀ               |     |
|                                 | Прочие расходы (для ан                | алитики по 91.02):   | [        |                                 |                  | -      | L <sup>D</sup>  |     |
|                                 | Комиссионное вознагра                 | ждение:              | [        |                                 |                  | -      | æ               |     |
|                                 | Операция по залогу                    | Расход денежных ср   | редств   | Приход денежных средств         | Витрина ломбарда | Скупка | Общая настройка |     |
|                                 | СДДС (Кт 50.01):                      | 423                  | 3 Финан  | совые вложения                  | •                | P      |                 |     |
|                                 | СДДС (Дт 50.01 Кт 58.                 | 03): 413             | 3 Посту  | пления в виде возврата крат-х ( | фин влож 🔹       | Ŀ      |                 |     |
|                                 | СДДС (Дт 50.01 Кт 76.                 | 09):                 | 4 Посту  | пления в виде процентов         | •                | Ŀ      |                 |     |
|                                 | СДДС при получении аванса (Кт 62.02): |                      |          |                                 | •                | Ŀ      |                 |     |
|                                 |                                       |                      |          |                                 |                  |        |                 |     |
|                                 |                                       |                      |          |                                 |                  |        |                 |     |

Рисунок 27. Указание схемы кредитования в Настройке бухгалтерии ювелирного ломбарда

#### 3.5.Настройка видимости схем кредитования

Видимость и доступность Схем кредитования определяется параметрами в «Настройка бухгалтерии ювелирного ломбарда – Оформление залоговых операций»:

- Опции Запретить выбор схемы кредитования при залоге и Разрешить выбор схем кредитования не активны. Выбор приемщиком схем кредитования разрешен. Схема кредитования по умолчанию выбирается по приоритету, описанному в п 3.1 – 3.4. Список доступных схем - это схемы, описанные в п 3.1 – 3.4
- Запретить выбор схемы кредитования при залоге активна, Разрешить выбор схем кредитования не активна. Выбор приемщиком схем кредитования запрещен. Схема кредитования выбирается по приоритету, описанному в п 3.1 – 3.4
- Запретить выбор схемы кредитования при залоге не активна, Разрешить выбор схем кредитования активна. Выбор приемщиком схем кредитования разрешен. Доступные схемы кредитования перечислены в Филиале

#### 4. Акции

Помимо выбора льготных схем кредитования, в программе есть возможность использовать суммовые скидки при формировании залога и оформлении операции выкупа

#### 4.1.Использование нулевой ставки для новых клиентов

Если залогодатель впервые пользуется услугами ломбарда, в настройках можно выставить количество дней, по которым не будут начисляться проценты. Данная возможность определяется в «Учетная политика ломбарда – Расчет начислений» Рис 28

| Учетная политика ломбарда: Учетная политика ломбарда                                  | *                                                                                | : 🗆 ×                                            |
|---------------------------------------------------------------------------------------|----------------------------------------------------------------------------------|--------------------------------------------------|
| Записать и закрыть Записать                                                           |                                                                                  | Еще - ?                                          |
| Организация: Ломбард Выбор ООО 🔹 🖉                                                    | Период: 01.04.2018 的                                                             |                                                  |
| Выдача займов Расчет начислений Оплата процентов и займа без закрыти                  | а залогового билета Печать Финмониторинг Пополнение карты через сервис "Tinkoff" | Пополнение карты через сервис "Lombard Payments" |
| Иначисление процентов от общей суммы займа ? 🗌 Применять только для                   | новых залогов ?                                                                  |                                                  |
| Способ округления при расчете процентов: 💿 За день 🔿 З                                | а период ?                                                                       |                                                  |
| Порядок округления: 1                                                                 | <ul> <li>Округлять в большую сторону</li> </ul>                                  |                                                  |
| Использовать при перезалоге условия займа первого билета: 🗹 ?                         |                                                                                  |                                                  |
| Передача на торги Формировать проводки для документа "Передача на торги"?             |                                                                                  |                                                  |
| Работа с новыми клиентами                                                             |                                                                                  |                                                  |
| Использовать нулевую ставку для новых клиентов: 🗹 ? Срок льготного перио              | а для нового клиента: 5                                                          |                                                  |
| Акции<br>Использовать акции ?                                                         |                                                                                  |                                                  |
| Выбытие займов Формировать проводки по возврату денег заемщику по результатам аукцион | а/реализации                                                                     |                                                  |
| Витрина помбарда                                                                      |                                                                                  |                                                  |
| Формировать проводки для операции по витрине помоарда                                 |                                                                                  |                                                  |
| Не начислять проценты после окончания льготного периода                               | <ul> <li>Передача на торги по сумме займа + % за заем</li> </ul>                 |                                                  |
| • Начислять проценты всегда после окончания льготного периода                         | 🔘 Передача на торги по сумме оценки                                              |                                                  |
| ○ Начислять проценты после окончания льготного периода только при выкупе              | Передача на торги по сумме займа + % за весь срок - % оплаченные                 |                                                  |
|                                                                                       |                                                                                  |                                                  |
|                                                                                       |                                                                                  |                                                  |
|                                                                                       |                                                                                  |                                                  |
|                                                                                       |                                                                                  |                                                  |
|                                                                                       |                                                                                  |                                                  |
|                                                                                       |                                                                                  |                                                  |
|                                                                                       |                                                                                  |                                                  |
|                                                                                       |                                                                                  |                                                  |

Рисунок 28. Использование нулевой ставки для новых клиентов

Опция Использовать нулевую ставку для новых клиентов определяет возможность использование данной акции, а значение в поле Срок периода для нового клиента задает количество дней беспроцентного использования заемных средств

#### 4.2.Использование скидки при выкупе

Использование скидки при выкупе определяется опцией Использовать акции Рис 28

Использовать акции – включает возможность использовать созданные документом «Акция» Рис. 29. скидки на сумму за кредит для клиентов. Акции срабатывают ТОЛЬКО при выкупе, скидка ТОЛЬКО на оставшуюся к погашению суммы за кредит. Акция действует на конкретный залоговый билет. Параметры акций задаются в справочнике «Условия для акций» Рис. 30. В документе «Акции» задаются сроки проведения акции и филиалы, на которые акция действует

Бухгалтерия ювелирного ломбарда: Схемы кредитования

| 10         |                                       |                 |                                  | 0 Maria                       | (10.P                              |     |          | <u>.</u> |                                      |
|------------|---------------------------------------|-----------------|----------------------------------|-------------------------------|------------------------------------|-----|----------|----------|--------------------------------------|
| n Ha       | — Бухгалтерия юв<br>ачальная страница | алирно<br>Акция | × Акция: Проведен ×              | 5.0 - менеджер тести          | рования (то. предприятие)          |     |          | 4 U      | у 🖓 Аорамов технации сергеевич 🕂 💷 у |
| ~          | Руководителю                          |                 | ← → ☆ Акци<br>Провести и закрыть | -<br>ия: Проведен<br>Записать | Провести Ат                        |     |          |          | ∂ : × Eщe - ?                        |
| ė          | Ломбард                               |                 | Номер: 0000000001                | 1 от: 01.01.20                | 21 12:00:00                        |     |          |          |                                      |
| Ø          | Выбытие займов                        | н               | аименование акции: За            | алог и выкуп в один д         | день                               |     |          |          |                                      |
| (111)      |                                       | Д               | ата начала действия: 01          | 1.01.2020 💼 Д                 | ата окончания действия: 01.01.2025 |     |          |          |                                      |
|            | Витрина помоарда                      |                 | Параметры проведения             | акции Дополнител              | ьно                                |     |          |          |                                      |
| ht         | Отчетность в ЦБ и<br>Финмониторинг    |                 | Добавить 🛧 🖣                     | ŧ.                            |                                    | Еще | Добавить | ± +      | Еще - ?                              |
| m          | Единый план счетов                    |                 | Дата начала                      | Дата окончания                | Акция                              |     | N        | Филиал   |                                      |
|            |                                       |                 | 01.01.2020                       | 01.01.2025                    | оыкуп в тдень                      |     |          |          |                                      |
| Ê          | Скупка                                |                 |                                  |                               |                                    |     |          |          |                                      |
| 1          | Комиссия физ. лиц                     |                 |                                  |                               |                                    |     |          |          |                                      |
| ø          | Банк и касса                          |                 |                                  |                               |                                    |     |          |          |                                      |
|            | Продажи                               |                 |                                  |                               |                                    |     |          |          |                                      |
| <u> </u>   | Покулки                               |                 |                                  |                               |                                    |     |          |          |                                      |
|            | -                                     |                 |                                  |                               |                                    |     |          |          |                                      |
|            | Склад                                 |                 |                                  |                               |                                    |     |          |          |                                      |
| <b>100</b> | OC # HMA                              |                 |                                  |                               |                                    |     |          |          |                                      |
| *          | Зарплата и кадры                      |                 |                                  |                               |                                    |     |          |          |                                      |
| Av<br>Kv   | Операции                              |                 |                                  |                               |                                    |     |          |          |                                      |
| ы          | Отчеты                                |                 |                                  |                               |                                    |     |          |          |                                      |
|            | Справочники                           |                 |                                  |                               |                                    |     |          |          |                                      |
| æ          | Насторики и селенсь                   |                 |                                  |                               |                                    |     |          |          |                                      |
| 24         | пастроныя и сервись                   |                 |                                  |                               |                                    |     |          |          |                                      |
| \$         | Администрирование                     |                 |                                  |                               |                                    |     |          |          |                                      |

Рисунок 29. Документ «Акция»

В условиях акции есть возможность настроить механизм использования:

Действует на дату – определяет относительно какой даты (даты залога или даты выкупа) будет действовать акция.

Сумма займа (от) и Сумма займа (до) – производит отбор участвующих в акции залоговых билетов по сумме

Фактический срок займа (от) и Фактический срок займа (от) – определяет отбор залоговых билетов по сроку

| ☆ Выкуп в 1 день (Условия для              | акций)           |                             |                             |                | Ð | : • ×  |  |  |  |  |  |  |  |  |
|--------------------------------------------|------------------|-----------------------------|-----------------------------|----------------|---|--------|--|--|--|--|--|--|--|--|
| Записать и закрыть Записать                |                  |                             |                             |                |   | Еще 👻  |  |  |  |  |  |  |  |  |
| Наименование: Выкуп в 1 день               |                  | Код: 00000001               |                             |                |   |        |  |  |  |  |  |  |  |  |
| Действует на дату: Дату залога Дату выкупа |                  |                             |                             |                |   |        |  |  |  |  |  |  |  |  |
| Приоритет: 0                               |                  |                             |                             |                |   |        |  |  |  |  |  |  |  |  |
| Добавить 🚹 🖊                               |                  |                             |                             |                |   | Еще 🗸  |  |  |  |  |  |  |  |  |
| N Сумма займа (от)                         | Сумма займа (до) | Фактический срок займа (от) | Фактический срок займа (до) | Процент скидки |   |        |  |  |  |  |  |  |  |  |
| 1                                          |                  | 1                           | 1                           |                |   | 100,00 |  |  |  |  |  |  |  |  |
|                                            |                  |                             |                             |                |   |        |  |  |  |  |  |  |  |  |
|                                            |                  |                             |                             |                |   |        |  |  |  |  |  |  |  |  |
|                                            |                  |                             |                             |                |   |        |  |  |  |  |  |  |  |  |
|                                            |                  |                             |                             |                |   |        |  |  |  |  |  |  |  |  |
|                                            |                  |                             |                             |                |   |        |  |  |  |  |  |  |  |  |
|                                            |                  |                             |                             |                |   |        |  |  |  |  |  |  |  |  |
|                                            |                  |                             |                             |                |   |        |  |  |  |  |  |  |  |  |

Рисунок 30. Справочник «Условия для акций»

Если выкупаемый билет соответствует условиям акции, то при оформлении операции рассчитывается сумма скидки **Рис 31** 

Бухгалтерия ювелирного ломбарда: Схемы кредитования

| Ог  | epa              | ция по залогу: Вы        | куп. Новый *            |            |                    |            |            |           |              |              |                     |                   |          | : 0 :    |
|-----|------------------|--------------------------|-------------------------|------------|--------------------|------------|------------|-----------|--------------|--------------|---------------------|-------------------|----------|----------|
| П   | ровес            | с <b>ти и закрыть</b> Пр | овести Аткт 📳           | 🖶 Печать   |                    |            |            |           |              |              |                     |                   |          | Еще - ?  |
|     | Номе             | ep: 🔤                    | Загружен из другой базь | ы: 🗌 ?     |                    |            |            | 0         | r: 01.02.202 | 1 14:46:06   |                     |                   |          |          |
| 3;  | алогод           | атель Закладываемое      | имущество Расчет н      | начислений | Дополнитель        | ьно        |            |           |              |              |                     |                   |          |          |
| П   | редм             | еты залога               |                         |            |                    |            |            |           |              |              |                     |                   |          |          |
|     | Доба             | зить 🔶 🗧                 | Заполнить закладываем   | ыми ранее  | 🔍 Подбор           | о по весу  |            |           |              |              |                     |                   |          | Еще 🕶    |
| 1   | N                | Тип изделия              | Клеймо                  | Категория  |                    | Описание   | Кол-во     | Bec       | Вес встав    | 30К с        | чистый вес          | Цена              | Оценка   | Займ     |
|     |                  | Проба                    |                         |            |                    |            |            |           |              | E            | Зес в пробе чистоты | Максимальная цена |          |          |
|     | 1                | Браслет                  |                         |            |                    |            | 1          | 2,30      |              |              | 2,30                | 1 300,00          | 2 990,00 | 2 000,00 |
|     |                  | Au 585                   |                         |            |                    |            |            |           |              |              | 1,347               |                   |          |          |
|     |                  |                          |                         |            |                    |            |            |           |              |              |                     |                   |          |          |
|     |                  |                          |                         |            |                    |            |            |           |              |              |                     |                   |          |          |
|     |                  |                          |                         |            |                    |            |            |           |              |              |                     |                   |          |          |
|     |                  |                          |                         |            |                    |            |            |           |              |              |                     |                   |          |          |
|     |                  |                          |                         |            |                    |            |            |           |              |              |                     |                   |          |          |
|     |                  |                          |                         |            |                    |            |            |           |              |              |                     |                   |          |          |
|     |                  |                          |                         |            |                    |            |            |           |              |              |                     |                   |          |          |
|     |                  |                          |                         |            |                    |            |            |           |              |              |                     |                   |          |          |
|     |                  |                          |                         |            |                    |            |            |           |              |              |                     |                   |          |          |
|     |                  |                          |                         |            |                    |            |            |           |              |              |                     |                   |          |          |
|     |                  |                          |                         |            |                    |            |            |           |              |              |                     |                   |          |          |
|     |                  |                          |                         |            |                    |            |            |           |              |              |                     |                   |          |          |
|     |                  |                          |                         |            |                    |            |            |           |              |              |                     |                   |          |          |
|     |                  |                          |                         |            |                    |            |            |           |              |              |                     |                   |          |          |
|     | (0112)           | 200 8 44 50 20 44 8      |                         |            | Cook 200052:       |            |            | Buocourse | ROUOF        | Cumino curre | IVIA CURREN         |                   |          |          |
| l G | кема к<br>Іомбар | редитования:             |                         | e          | орок залога:<br>30 | 02.03.2021 | 02.04.2021 | олого     | денег        | сумма скид   | цом Суммат          | зыкупа            |          |          |
| Ľ   |                  |                          |                         |            |                    |            |            | 2 000     | 00           | 9,00         |                     |                   |          |          |

Рисунок 31. Рассчитанная сумма скидки при использовании системы лояльности

#### 4.3.Скидки по календарю

В программе добавлен регистр сведений «Календарь» (Настройки и сервисы – Справочники – Календарь). В нем реализована возможность указывать дни Рис 32, за которые ломбард не должен будет взять с клиента деньги (рассчитанные за эти дни проценты) при его обращении (при оформлении оплаты процентов, выкупа, перезалога)

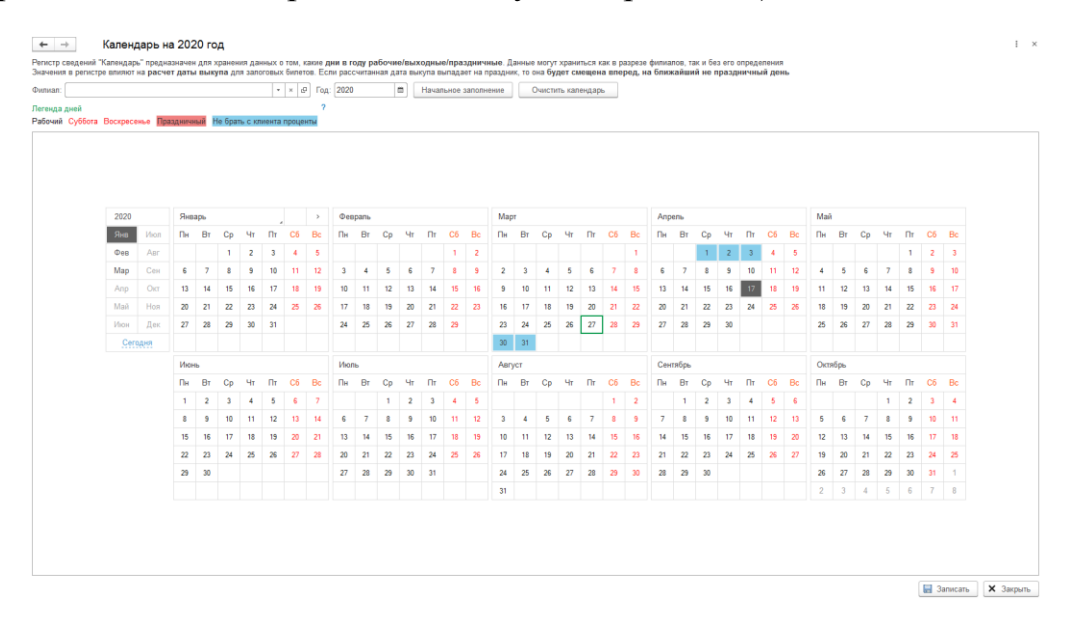

Рисунок 32. Настройка дней

При оформлении документа «Операция по залогу» будет рассчитана сумма процентов, за дни, указанные в календаре. Оператор увидит рассчитанную сумму скидки по календарю **Рис 33** 

| овести и закрыть       | Провести 47      | 🖹 🗳 Ne         | чать чека І | ККТ 🕒 Печ      | ать 🔻       |            |                     |                         |                       |                  | Еще •            |
|------------------------|------------------|----------------|-------------|----------------|-------------|------------|---------------------|-------------------------|-----------------------|------------------|------------------|
| Номер: ЛВЦБ-000092     | Пробит: 🗌 Загр   | ужен из другой | базы: 🗌     | ?              |             |            |                     | от: 27.03.2020 14:05:10 |                       |                  |                  |
| тогодатель Закладываем | ое имущество     | редставитель   | Расчет на   | ачислений До   | полнительно |            |                     |                         |                       |                  |                  |
| едметы залога          |                  |                | -           |                |             |            |                     |                         |                       |                  |                  |
| 1обавить 🚹 🕂           | Заполнить закла, | ываемыми ран   | ee 🔍        | Подбор по весу |             |            |                     |                         |                       |                  | Еще              |
| Тип изделия            | Клеймо           | Категория      |             | Описание       | Кол-во      | Bec        | Вес вставок         | Чистый вес              | Цена                  | Всего оценка     | Займ             |
| Проба                  | Проба            |                |             |                |             |            | Вес в пробе чистоты | Максимальная цена       |                       |                  |                  |
| 1 Браслет              |                  |                |             |                | 1           | 2,30       |                     | 2,3                     | 0 9 999,0             | 0 22 997,70      | 3 45             |
| Au 585                 |                  |                |             |                |             |            |                     | 1,34                    | 6                     |                  |                  |
|                        |                  |                |             |                |             |            |                     |                         |                       |                  |                  |
| обавить 🔒 🕹            |                  |                |             |                |             |            |                     |                         |                       |                  | Eu               |
| обавить 🔹 🔹            | Группа це        | ета            | 1           | Группа чистоты |             | Форма огра | вніки               | Кол-во бриллиантов Ди   | аметр бриллиантов Вес | бриллиантов Сумм | Ещ<br>а бриллиан |

Рисунок 33. Скидка по календарю

Расшифровка. Всего начислено 196 рублей по процентам. Расчет суммы внесения: «Сумма займа» (3450 руб.) + «%» (196 руб.) – «скидка» (100 руб.) = 3546 рублей

Скидку можно обнулить, если это требуется. Для этого оператору надо будет нажать на рассчитанную сумму

Скидка запишется в реквизитах документа «Скидка по календарю за заем» и «Скидка по календарю за просрочку». При проведении документа произойдет следующее: будут начислены все проценты согласно схеме кредитования, а затем будет сформировано «сторно» на сумму скидки **Рис 34** 

| Дата       | Дебет                                                                                       | Кредит                                                                                     | Сумма                                   |
|------------|---------------------------------------------------------------------------------------------|--------------------------------------------------------------------------------------------|-----------------------------------------|
| 27.03.2020 | 76.09                                                                                       | 90.01.1 Kon.:                                                                              | 196,00                                  |
| 1          | Петров Сергей Олегович                                                                      | Основная номенклатурная группа                                                             | Начисление процентов по основному сроку |
|            | № ПЕ815 от 20.03.2020                                                                       | Без НДС                                                                                    |                                         |
|            | Операция по залогу ЛВЦБ-000085 от 20.03.2020 14:47:16                                       | $\sim$                                                                                     |                                         |
| 27.03.2020 | 76.09                                                                                       | 90.01.1 Kon.:                                                                              | -100,00                                 |
| 2          | Петров Сергей Олегович                                                                      | Основная номенклатурная группа                                                             | Скидка                                  |
|            | № E815 or 20.03.2020                                                                        | Без НДС                                                                                    |                                         |
|            | Операция по залогу ЛВЦБ-000085 от 20.03.2020 14:47:16                                       | $\diamond$                                                                                 |                                         |
| 27.03.2020 | 50.01                                                                                       | 76.09                                                                                      | 96,00                                   |
| 3          | Молочная гора                                                                               | Петров Сергей Олегович                                                                     | Погашение процентов по основному и      |
|            | Петров Сергей Олегович, 01.01.1980 г.р., Паспорт гражданина Российской Федерации серии 1234 | Nº ∏E815 ot 20.03.2020                                                                     | пьготному периобу                       |
|            | 414 Поступления в виде процентов                                                            | Операция по залогу ЛВЦБ-000085 от 20.03.2020 14:47:16                                      |                                         |
| 27.03.2020 | 50.01                                                                                       | 58.03                                                                                      | 3 450,00                                |
| 4          | Молочная гора                                                                               | Петров Сергей Олегович                                                                     | Возерат заемных средств                 |
|            | Петров Сергей Олегович, 01.01.1980 г.р., Паспорт гражданина Российской Федерации серии 1234 | Nr ∏E815 or 20.03.2020                                                                     |                                         |
|            | 413 Поступления в виде возврата крат-х фин влож                                             | Петров Сергей Олегович, 01.01.1980 г.р., Паспорт гражданина Российской Федерации серии 123 | L                                       |
| 27.03.2020 |                                                                                             | 008                                                                                        | 22 997,70                               |
| 5          |                                                                                             | Петров Сергей Олегович                                                                     | Списание обеспечения е виде залога      |
|            |                                                                                             | № ПЕ815 or 20.03.2020                                                                      |                                         |

Рисунок 34. Отражение скидки в проводках

## 5. Конструктор печати

Для справочников «Составная ставка по займам» / «Составная ставка по периодам» добавлена возможность настроить по шаблону две группы данных: «Цены и тарифы», «Расчет суммы к оплате». Данные группы используются при создании внешних печатных форме БСО

Для того, чтобы настроить шаблоны для печати в элементе справочника необходимо перейти на вкладку «Настройки печати» (рисунок 35)

| 🔅 Лига ломбардов (Составная ставка по займам)                         |                                                                                                    |                        |                   |    |                 |          |            |        |                     | c? : ⊡ ×                   |
|-----------------------------------------------------------------------|----------------------------------------------------------------------------------------------------|------------------------|-------------------|----|-----------------|----------|------------|--------|---------------------|----------------------------|
| Записать и закрыть Записать 🖨 Ставки займа                            |                                                                                                    |                        |                   |    |                 |          |            |        |                     | Еще -                      |
| Наименование: Лига ломбардов                                          |                                                                                                    |                        |                   |    |                 |          |            |        |                     |                            |
| Пересчитывать проценты за весь срок займа от ставки по фактическому о | року займа                                                                                                    |                        |                   |    |                 |          |            |        |                     |                            |
| > Подсказка                                                           |                                                                                                    |                        |                   |    |                 |          |            |        |                     |                            |
| Ставки Настройки печати                                               |                                                                                                    |                        |                   |    |                 |          |            |        |                     |                            |
| Данная вкладка предназначена только для настройки формирования с      | грок для работы <b>внешних</b> печа                                                                                                    | тных форм (печать зало | гового билета)    |    |                 |          |            |        |                     |                            |
| Для удобства получения данных при создании внешней печатной формы м   | огут использоваться шаблоны,                                                                                                    | настраиваемые через ко | онструктор печата |    |                 |          |            |        |                     |                            |
| При печати по шаблону расчет суммы к оплате выводить по льготной ст   | авке ?                                                                                                    |                        |                   |    |                 |          |            |        |                     |                            |
| Конструктор печати                                                    |                                                                                                    |                        |                   |    |                 |          |            |        |                     |                            |
| N Фактический срок займа                                              | Вывод сроков займа                                                                                                    |                        | Сумма займа       |    | Ставки по займу |          | Вывод став | lok    |                     | Объединять со след. пер-ом |
| От До                                                                 | Числом Датой                                                                                                    | Кол-во дней            | Ot                | До | Основная        | Льготная | Числом     | Суммой | ПСК                 |                            |
| 1 1 29                                                                | ✓ ✓                                                                                                    | <b>I</b>               |                   |    | 0,320000        |          | ✓          | ✓      | ✓                   |                            |
| 2 30 30                                                               | <ul> <li>Image: A state of the state of the state of</li></ul> |                        |                   |    | 0,640000        | 0,3200   | 00 🗹       | ✓      | <ul><li>✓</li></ul> | ✓                          |
| 3 31 70                                                               | ✓                                                                                                    | ✓                      |                   |    | 0,640000        |          | ✓          | ✓      | ✓                   |                            |
| 4 71 999                                                              | <ul> <li>✓</li> </ul>                                                                                                    | ✓                      |                   |    | 0,020000        |          | ✓          |        | ✓                   |                            |

Рисунок 35. Настройки печати

Все галочки хранятся в таблице «Ставки», это позволяет всегда видеть реальные значения ставок при их изменении. Визуально разделено на 2 закладки для удобства заполнения

Детально разберем настройки, которые созданы для вывода на печать. Для начала это флаг «При печати по шаблону расчет суммы к оплате выводить по льготной ставке». При выставленном флаге поле шаблона "Расчет суммы к оплате" будет выводиться сразу с учетом льготной ставки, иначе разница между основной ставкой и льготной может выводиться как отдельное поле

Группа «Вывод сроков займа»:

• Числом. При выводе периода в таком случае не будет осуществляться вывод конкретной даты, а будет выводиться срок в числовом выражении, как это настроено в ставке

• Датой. При выводе периода числовое значение сроков займа будет переведено в реальные даты по залоговому билету

• Кол-во дней. Флаг предназначен для вывода количества дней в текущем периоде

Галочки можно сочетать, выводить период сразу и числом, и датой, выводить количество дней

Группа «Вывод ставок»:

• Числом. Значение ставки будет выводиться в том виде, как это задано в составной ставке по займу

• Суммой. При выводе ставки она будет рассчитана от суммы займа залогового билета

• ПСК. Для выводимого периода будет рассчитана годовая ставка по займу

Галочки можно сочетать, выводить сумму сразу и числом, и суммой, выводить годовую ставку

Флаг «Объединять со следующим периодом» предназначен для того, чтобы можно было объединить периоды с одной и той же основной ставкой (для составной ставки по периодам и льготной) в один

Для того чтобы задавать и настраивать шаблоны на вкладке «Настройки печати», есть кнопка «Конструктор печати», при её нажатии откроется форма настройки (рисунок 36)

| Конструктор печати                                                                                                    |                   |                       |                    |           |                  |              |                 |                 |                  |              |             |          | 20Q : 0>                   |
|----------------------------------------------------------------------------------------------------|-------------------|-----------------------|--------------------|-----------|------------------|--------------|-----------------|-----------------|------------------|--------------|-------------|----------|----------------------------|
| Записать и закрыть                                                                                                    |                   |                       |                    |           |                  |              |                 |                 |                  |              |             |          | Еще -                      |
| Настройки                                                                                                    |                   |                       |                    |           |                  |              |                 |                 |                  |              |             |          |                            |
| Схема кредитования:                                                                                                    | бардов            |                       |                    |           | <sup>D</sup>     |              |                 |                 |                  |              |             |          |                            |
| Данные по схеме кредитования и по учетной политике, <b>требуется проверять</b> в действительных учетных данных. Они<br>предназначены для <b>гибкости настройки в</b> конструкторе печати, при этом они <b>НЕ переносятся в</b> данные в базе | Состав<br>При наж | зная ста<br>атии кноп | івка<br>юк "Записа | ть и закр | ыть" или "Сохра  | анить" настр | хойки и шаблоны | будут сохране   | ены в выбраннун  | о составн    | но ставку г | то займа | м                          |
| Схема кредитования                                                                                                    | 🗌 При г           | печати по             | шаблону "К         | асчет сум | імы к оплате" вы | водить по ль | готнй ставке ?  |                 |                  |              |             |          |                            |
| Не начислять проценты за день запога                                                                                                    | Фактич            | еский                 | Вывод сроков займа |           |                  | Сумма за     | йма             | Ставки по займу |                  | Вывод ставок |             |          | Объединять со след. пер-ом |
| Пе начислять проценты за день перезалога.                                                                                                    | От                | До                    | Числом             | Датой     | Кол-во дней      | От           | До              | Основная        | Льготная         | Числом       | Суммой      | пск      |                            |
| Пе начискити проценти за дени изверата залика Пе начискити процентов за дени изверата с даты последней оплаты процентов ?                                                                                                    | 1                 | 29                    | ~                  | ~         | ~                |              |                 | 0.320000        |                  | ~            | <b>I</b>    | ~        |                            |
| Учетная попитика помбарда                                                                                                    | 30                | 30                    |                    | <b>v</b>  | ✓                |              |                 | 0.640000        | 0.320000         | <b>v</b>     | <b>v</b>    | <b>v</b> | ✓                          |
| Спосеб расчета процентов: 🔘 За день 🚫 За период ?                                                                                                    | 31                | 70                    |                    | ✓         | <b>V</b>         |              |                 | 0.640000        |                  | <b>v</b>     | <b>V</b>    | <b>v</b> |                            |
| Порядок округления:                                                                                                    | 71                | 999                   |                    | ✓         | ✓                |              |                 | 0.020000        |                  | <b>v</b>     | <b>v</b>    | 1        |                            |
| Сдвигать дату выкупа при оплате процентов                                                                                                    |                   |                       |                    |           |                  |              |                 | 0,020000        |                  |              |             |          |                            |
| > Показать данные для примера                                                                                                    |                   |                       |                    |           |                  |              |                 |                 |                  |              |             |          |                            |
| Цены и тарифы Расчет суммы к оплате                                                                                                    |                   |                       |                    |           |                  |              |                 | Шаблоны         |                  |              |             |          |                            |
| Шаблон: Пример:                                                                                                    |                   |                       |                    |           |                  |              |                 | Данные          | СхемыКредитова   | ния          |             |          |                            |
|                                                                                                    |                   |                       |                    |           |                  |              |                 | Годовая         | СтавкаПоДоговор  | <i>by</i>    |             |          |                            |
|                                                                                                    |                   |                       |                    |           |                  |              |                 | Годовая         | СтавкаПоДоговор  | суСУчетов    | Льготных    |          |                            |
|                                                                                                    |                   |                       |                    |           |                  |              |                 | СуммаР          | азницыМеждуОс    | новнойИЛ     | ыготнойСта  | вкой     |                            |
|                                                                                                    |                   |                       |                    |           |                  |              |                 | СуммаК          | Оплате           |              |             |          |                            |
|                                                                                                    |                   |                       |                    |           |                  |              |                 | СуммаВ          | озвратаЗайма     |              |             |          | I                          |
|                                                                                                    |                   |                       |                    |           |                  |              |                 | 3anoroe         | ыйБилет ДатаВын  | cyna         |             |          |                            |
|                                                                                                    |                   |                       |                    |           |                  |              |                 | Залогова        | ыйБилет ДатаЗал  | ога          |             |          |                            |
|                                                                                                    |                   |                       |                    |           |                  |              |                 | Залогова        | ыйБилет ДатаРеа  | лизации      |             |          |                            |
|                                                                                                    |                   |                       |                    |           |                  |              |                 | Залогов         | ыйБилет[Наименс  | ование       |             |          |                            |
|                                                                                                    |                   |                       |                    |           |                  |              |                 | Залогова        | ыйБилет Залогод  | атель        |             |          |                            |
|                                                                                                    |                   |                       |                    |           |                  |              |                 | Залогов         | ыйБилет/Первый:  | Залоговый    | Билет       |          |                            |
|                                                                                                    |                   |                       |                    |           |                  |              |                 | Залогова        | ыйБилет СуммаГр  | руппового    | 3anora      |          |                            |
|                                                                                                    |                   |                       |                    |           |                  |              |                 | Onepau          | ияПоЗалогу Дата  |              |             |          |                            |
|                                                                                                    |                   |                       |                    |           |                  |              |                 | Операци         | ияПоЗалогу ВидО  | перации      |             |          |                            |
|                                                                                                    |                   |                       |                    |           |                  |              |                 | Операци         | ияПоЗалогу Залог | овыйБиле     | π           |          |                            |
|                                                                                                    |                   |                       |                    |           |                  |              |                 | Операци         | ияПоЗалогу Ответ | ственный     |             |          |                            |
|                                                                                                    |                   |                       |                    |           |                  |              |                 | Операци         | ияПоЗалогу Преди | ыдущаяО      | перация     |          |                            |
|                                                                                                    |                   |                       |                    |           |                  |              |                 | Операци         | ияПоЗалогу Сумм  | аВыкупа      |             |          |                            |
|                                                                                                    | _                 |                       |                    |           |                  |              |                 |                 |                  |              |             |          |                            |

Рисунок 36. Конструктор печати

На форме существует несколько блоков:

1. Настройки. При открытии в поле «Схема кредитования» подбираются все схемы, в которых используется составная ставка по займам / составная ставка по периодам, которая сейчас настраивается

По схеме кредитования выводятся те галочки, которые влияют на формирование данных. Галочки можно изменять и тогда это повлияет на формирование параметра «Схема кредитования»

Значение «Не начислять проценты за день возврата займа» повлияет только на формирование шаблона «Расчет суммы к оплате», при чем это значение берется напрямую из самой схемы кредитования, поэтому поле выведено только на просмотр

Обратите особое внимание на галочку «Рассчитывать фактический срок залога с даты последней оплаты процентов». Она заблокирована, т.к. без неё вывод в формате, который представлен нецелесообразен

По учетной политике ломбарда так же выводятся те значения, которые влияют на расчеты. Данные автоматически заполнятся при выборе залогового билета в группе «Данные для примера». Здесь стоит обратить на подсказку к реквизиту «Способ расчета процентов» - «При выбранном значении "За период" требуется внимательно проверять рассчитанные значения, так как в расчетах программы в документах НЕ округляются значения по дням, а только итоговые суммы»

В группе «Составная ставка» выводятся значения из справочника, в форме есть возможность их изменить и сохранить

2. Данные для примера. Здесь можно указать значения для расчета примера по заданным шаблонам. Подбираются билеты, в которых указана схема кредитования из настроек. Далее можно либо выбрать конкретную операцию по залогу, либо задать вид операции и её дату. При таком варианте поля, которые требуются для формирования шаблона будут рассчитаны, чтобы сымитировать документ «Операция по залогу»

3. Закладки «Цены и тарифы», «Расчет суммы к оплате». Здесь из доступных шаблонов можно собрать требуемые значения для вывода на печать. Разберем, какие доступные параметры можно использовать:

• Данные схемы кредитования. Для шаблона с ценами и тарифы, в этот параметр будут записаны периоды со ставками, для шаблона с расчетом суммы к оплате – периоды до даты операции с суммами за них

• Годовая ставка по договору. Годовая ставка, рассчитанная по сроку займа БЕЗ УЧЕТА льготных ставок

• Годовая ставка по договору с учетом льготных. Годовая ставка, рассчитанная по сроку займа С УЧЕТОМ льготных ставок

• Сумма разницы между основной и льготной ставкой. Здесь выведется сумма разницы между суммой, которая была рассчитана по основной ставке и сработавшей льготной

• Сумма к оплате. Сумма к оплате по текущему виду операции

• Сумма возврата займа. Сумма возврата по основному виду операции на дату совершения операции

• Группа параметров с отмеченной принадлежностью к залоговому билету. При выводе параметров «Дата выкупа» и «Дата реализации» они будут выводиться не по билету, а актуальные на дату операции

• Группа параметров с отмеченной принадлежность к операции по залогу. Для операций с видом «Залог», «Перезалог» (когда вывод идет по новому билету) происходит пересчет ряда параметров, если в ставке задана льготная (т.к. документ при формировании рассчитывает значения по основной ставке)

Так же пересчет происходит при операции «Оплата процентов», чтобы получить суммы выкупа на новую дату

Внимание! Все настройки, которые относятся к схеме кредитования и учетной политике ломбарда при изменении в форме конструктора НЕ меняются, а используются только для формирования примеров вывода данных

#### 5.1. Пример использования конструктора печати

Залог по билету «КЗ00094» оформлен 01.04.2020 на срок 30 дней (дата выкупа 30.04.2020, дата реализации 30.05.2020). Сумма займа 1000 руб. Настройки для составной ставки такие, как на рисунках 1 и 2 (за исключение настроек, относящихся к печати)

Для операции с видом «Залог» нам требуется сформировать только цены и тарифы. Сформируем их с объединением строк с одинаковой ставкой (рисунок 37) и без объединения (рисунок 38)

| Конструктор печати                                                                                                    |                                                                         |                      |                        |                      |                                                                                                    |                  |               |                                           |                    |                     |                     |          | 2004 : 0×                  |
|----------------------------------------------------------------------------------------------------|-------------------------------------------------------------------------|----------------------|------------------------|----------------------|----------------------------------------------------------------------------------------------------|------------------|---------------|-------------------------------------------|--------------------|---------------------|---------------------|----------|----------------------------|
| Записать и закрыть                                                                                                    |                                                                         |                      |                        |                      |                                                                                                    |                  |               |                                           |                    |                     |                     |          | Еще -                      |
| <ul> <li>Настройки</li> </ul>                                                                                                    |                                                                         |                      |                        |                      |                                                                                                    |                  |               |                                           |                    |                     |                     |          |                            |
| Схема кредитования: Лига помбардов 🔹 🦉 Составная ставка по займам: Лига пом                                                                                                    | бардов                                                                  |                      |                        |                      | ß                                                                                                    |                  |               |                                           |                    |                     |                     |          |                            |
| Данные по схеме хредитования и по учетной политике, <b>требуется проверять</b> в действительных учетных данных. Они<br>предназначены для <b>гибкости настройки в</b> конструкторе печати, при этом они НЕ <b>переносятся</b> в данные в базе | Соста<br>При нах                                                        | вная ста             | авка<br>пок "Залиса    | ть и закр            | ыть" или "Сохр                                                                                                    | анить" настро    | йки и шаблоны | будут сохран                              | ены в выбранную    | о составну          | ю ставку і          | 10 займа | BM                         |
| Схема кредитования Не начислять проценты за день запога                                                                                                    | При                                                                     | печати п             | о шаблону "Р           | Расчет сул           | имы к оплате" вы                                                                                                    | водить по льго   | отнй ставке ? |                                           |                    |                     |                     |          |                            |
| ✓ Не начислять проценты за день перезалога                                                                                                    | Факти                                                                   | ческий               | Вывод с                | роков зайл           | la                                                                                                    | Сумма зай        | ма            | Ставки по з                               | айму               | Вывод ст            | гавок               |          | Объединять со след. пер-ом |
| Не начислять проценты за день возврата займа                                                                                                    | От                                                                      | До                   | Числом                 | Датой                | Кол-во дней                                                                                                    | От               | До            | Основная                                  | Льготная           | Числом              | Суммой              | ПСК      |                            |
| Рассчитывать фактический срок залога с даты последней оплаты процентов ?                                                                                                    |                                                                         | 1 2!                 | 9 🗹                    | <ul><li>✓</li></ul>  | <b>Z</b>                                                                                                    |                  |               | 0,320000                                  |                    | <b>Z</b>            | <ul><li>✓</li></ul> |          |                            |
| Учетная попитика помбарда                                                                                                    | 3                                                                       | 0 3                  | 0                      | ✓                    | <b>V</b>                                                                                                    |                  |               | 0,640000                                  | 0,320000           |                     | ✓                   | -        | ✓                          |
| Способ расчета процентов: 💿 За день 🔿 За период ?                                                                                                    | 3                                                                       | 1 7                  | 0 🗹                    |                      | <ul> <li>Image: A set of the set of the</li></ul> |                  |               | 0,640000                                  |                    | <ul><li>✓</li></ul> |                     | ✓        |                            |
| Порядок округления: 0.01 • Округлять в большую сторону                                                                                                    | 7                                                                       | 1 99                 | 9 🗸                    | ~                    | ✓                                                                                                    |                  |               | 0,020000                                  |                    | ✓                   | ✓                   | -        |                            |
| 🗹 Сдвигать дату выкупа при оплате процентов                                                                                                    |                                                                         |                      |                        |                      |                                                                                                    |                  |               |                                           |                    |                     |                     |          |                            |
| Данные для примера                                                                                                    |                                                                         |                      |                        |                      |                                                                                                    |                  |               |                                           |                    |                     |                     |          |                            |
| Залоговый билет: К300094 🔹 🖉 Операция по залогу:                                                                                                    |                                                                         |                      |                        | • ×                  | Вид операц                                                                                                    | ии: Залог        |               |                                           |                    | -                   | Дата: (             | 1.04.203 | 20 📾 Пример                |
| Цены и тарифы Расчет суммы к оплате                                                                                                    |                                                                         |                      |                        |                      |                                                                                                    |                  |               | Шаблоны                                   |                    |                     |                     |          |                            |
| Шаблон:                                                                                                    | Пример:                                                                 |                      |                        |                      |                                                                                                    |                  |               | Данные                                    | СхемыКредитова     | ния                 |                     |          | ·                          |
| (ДамныеСжемыКредитования)                                                                                                    | 1. С 1 (01.04.2020) ДО 29 (29.04.2020) (29 ДН.) ГодоваяСтавкаПоДоговору |                      |                        |                      |                                                                                                    |                  |               |                                           |                    |                     |                     |          |                            |
| На прочие услуги -                                                                                                    | 0,<br>2.                                                                | ,32 %/де<br>. С 30.0 | нь(3,2 ру<br>4.2020 ДО | 5/день)<br>09.06.2   | 116,800% в го<br>020 (41 ДН.)                                                                                                    | д                |               | Годовая                                   |                    |                     |                     |          |                            |
| ПРИ ВЫКУПЕ [ЗалоговыйБилет ДатаВыкупа] ОПЛАТИТЬ [ОперацияПоЗалогу СуммаВыкупа] руб.<br>(по процентной ставке (ГоловаяСтавкаПоЛоговору) / (ГоловаяСтавкаПоЛоговорСУметомПьтотнык))                                                            | 6,<br>3.                                                                | 4 py6/m              | ень 233,6<br>10.06.202 | 00% B F0             | д<br>5 (31.03.2021                                                                                                    | ) (295 IH.       | ,             | СуммаРазницыМеждуОсновнойИЛьготнойСтавкой |                    |                     |                     |          |                            |
| Подлежит реализации с [ЗалогозыйБилет ДатаРеализации]                                                                                                    | ٥,                                                                      | 02 %/де              | нь (0,2 ру             | б/день)              | 7,300% в год                                                                                                    |                  |               | СуммаКОплате                              |                    |                     |                     |          |                            |
| ito sawny: [Janorosawnwier]iawnenobanwe]                                                                                                    | На                                                                      | прочие               | услуги                 | -                    |                                                                                                    |                  |               | СуммаВ                                    | СиммаВозвратаЗайма |                     |                     |          |                            |
|                                                                                                    | ПР<br>(п                                                                | и выкуп<br>ю проце   | Е 30.04.2<br>итной ста | 020 ОПЛА<br>вже 120, | ТИТЬ 1 096 ру<br>693% в год /                                                                                                    | 6.<br>116,800% m | год)          | 3anoroe                                   | ыйБилет[ДатаВы     | KVITA               |                     |          |                            |
|                                                                                                    | По                                                                      | длежит<br>займу:     | реализаци<br>к300094   | и с 30.0             | 5.2020                                                                                                    |                  |               | Запогов                                   | ыйБилетіЛатаЗал    | IOCA                |                     |          |                            |
|                                                                                                    |                                                                         |                      |                        |                      |                                                                                                    |                  |               | 3200000                                   | цаБилетіЛатаРеа    | 00030000            |                     |          |                            |
|                                                                                                    |                                                                         |                      |                        |                      |                                                                                                    |                  |               | 3anoros                                   | ыйБилет[Наимен     | ование              |                     |          |                            |
|                                                                                                    |                                                                         |                      |                        |                      |                                                                                                    |                  |               | Залогов                                   | ыйБилет Залогод    | атель               |                     |          |                            |
|                                                                                                    |                                                                         |                      |                        |                      |                                                                                                    |                  |               | Залогов                                   | ыйБилет Первый:    | Залоговыйб          | Билет               |          |                            |
|                                                                                                    |                                                                         |                      |                        |                      |                                                                                                    |                  |               | Залогов                                   | ыйБилет СуммаГ     | рупповогоЗ          | Залога              |          |                            |
|                                                                                                    |                                                                         |                      |                        |                      |                                                                                                    |                  |               | Onepau                                    | ¤ПоЗапогу¦Дата     |                     |                     |          |                            |
|                                                                                                    |                                                                         |                      |                        |                      |                                                                                                    |                  |               | Onepau                                    | иПоЗалогу ВидС     | перации             |                     |          |                            |
|                                                                                                    |                                                                         |                      |                        |                      |                                                                                                    |                  |               | Onepau                                    | Inflo3anory 3anor  | говыйБилет          | r                   |          |                            |
|                                                                                                    | ОперацияПоЗалогуЮтветственный                                           |                      |                        |                      |                                                                                                    |                  |               |                                           |                    |                     |                     |          |                            |
|                                                                                                    |                                                                         |                      |                        |                      |                                                                                                    |                  |               | Операци                                   | яПоЗалогу Пред     | ыдущаяОп            | терация             |          |                            |

Рисунок 37. Пример настройки, цены и тарифы, объединение

Как видно по сформированному примеру – периоды 2 и 3 были объединены в один и выводятся 3 периода вместо 4. Сумма к оплате 30.04.2020 идет с учетом льготной ставки, которая сработает при выкупе в срок

| Конструктор печати                                                                                                    |                                 |                      |                        |                     |                              |                |                 |                                           |                  |                     |                     |                     | 11 @ G I Ø )               |  |
|----------------------------------------------------------------------------------------------------|---------------------------------|----------------------|------------------------|---------------------|------------------------------|----------------|-----------------|-------------------------------------------|------------------|---------------------|---------------------|---------------------|----------------------------|--|
| Записать и закрыть                                                                                                    |                                 |                      |                        |                     |                              |                |                 |                                           |                  |                     |                     |                     | Еще -                      |  |
| Настройки                                                                                                    |                                 |                      |                        |                     |                              |                |                 |                                           |                  |                     |                     |                     |                            |  |
| Схема кредитования: Лига помбардов + 🖉 Составная ставка по займам: Лига помб                                                                                                    | іардов                          |                      |                        |                     | P                            |                |                 |                                           |                  |                     |                     |                     |                            |  |
| Данные по схеме кредитования и по учетной политике, <b>требуется проверять</b> в действительных учетных данных. Они<br>предназначены для <b>гибкости настройки</b> в конструкторе печати, при этом они <b>НЕ переносятся</b> в данные в базе | Соста<br>При ная                | вная ст<br>катии кно | авка<br>пок "Записа    | ать и закр          | ыть" или "Сохр               | анить" настро  | йки и шаблоны б | іудут <b>сохран</b>                       | ены в выбраннун  | о составн           | ую ставку г         | ю займа             | 2M                         |  |
| Схема кредитования                                                                                                    | При                             | печати п             | о шаблону "            | Расчет сул          | имы к оплате" вы             | водить по льго | отнй ставке ?   |                                           |                  |                     |                     |                     |                            |  |
| Не начислять проценты за день перезалога                                                                                                    | Факти                           | ческий               | Вывод с                | роков зайн          | ia                           | Сумма зай      | ма              | Ставки по з                               | айму             | Вывод о             | тавок               |                     | Объединять со след. пер-ом |  |
| Не начислять проценты за день возврата займа                                                                                                    | Or                              | До                   | Числом                 | Датой               | Кол-во дней                  | От             | До              | Основная                                  | Льготная         | Числом              | Суммой              | ПСК                 |                            |  |
| Рассчитывать фактический срок залога с даты последней оплаты процентов ?                                                                                                    | 1                               | 1 2                  |                        | <ul><li>✓</li></ul> | <b>v</b>                     |                |                 | 0,320000                                  |                  | <ul><li>✓</li></ul> | <ul><li>✓</li></ul> | •                   |                            |  |
| Учетная политика ломбарда                                                                                                    | 30                              | ) 3                  |                        | <ul><li>✓</li></ul> | <b>Z</b>                     |                |                 | 0,640000                                  | 0,320000         |                     | <ul><li>✓</li></ul> |                     |                            |  |
| Chocoo packera npoquentos. O Sa terperod, 7                                                                                                    | 31                              | 1 7                  |                        |                     |                              |                |                 | 0,640000                                  |                  | <ul><li>✓</li></ul> |                     | <ul><li>✓</li></ul> |                            |  |
| Порядок округления: 0.01 • Округлять в большую сторону                                                                                                    | 71                              | 1 99                 | • 🗹                    | ✓                   |                              |                |                 | 0,020000                                  |                  |                     | ✓                   | ✓                   |                            |  |
| ✓ Сдвигать дату выкупа при оплате процентов                                                                                                    |                                 |                      |                        |                     |                              |                |                 |                                           |                  |                     |                     |                     |                            |  |
| ✓ Данные для примера<br>Запатах и была: КЗ00004                                                                                                    |                                 |                      |                        |                     |                              | 2000r          |                 |                                           |                  |                     |                     | 1.04.201            | 20 00 00000                |  |
| Sano usen omiet. (KS0034                                                                                                    |                                 |                      |                        |                     | B- Didt onepa                | ann. Janoi     |                 | in the second                             |                  |                     | дага. С             | 1.04.20             | o m Tibeseb                |  |
| Цены и тарифы Расчет суммы к оплате                                                                                                    |                                 |                      |                        |                     |                              |                |                 | шаопоны                                   | о <i>и</i>       |                     |                     |                     |                            |  |
| Шаблон:                                                                                                    | Пример:                         |                      |                        |                     |                              |                |                 | Данныескемытредитования                   |                  |                     |                     |                     |                            |  |
| (данныескемылредитования)                                                                                                    | ō,                              | 32 %/де              | нь(3,2 ру              | ) до 29<br>б/день)  | (29.04.2020)<br>116,800% m r | (29 дл.)<br>од |                 | ГодоваяСтавкаПоДоговору                   |                  |                     |                     |                     |                            |  |
| На прочие услуги -<br>ПРИ ВМКУПЕ [ЗалоговыйЕмлет ДатаВыкупа] ОПЛАТИТЬ [ОперацияПоЗалогу СулемаВыкупа] руб.                                                                                                    | 2.                              | C 30.0<br>4 pyő/z    | 4.2020 ДО<br>ень 233,6 | 30.04.2             | 020 (1 ДН.)<br>д             |                |                 | ГодоваяСтавкаПоДоговоруСУчетомЛьготных    |                  |                     |                     |                     |                            |  |
| (по процентной ставке [ГодоваяСтавкаПоДоговору] / [ГодоваяСтавкаПоДоговоруСУчетомЛьготных])<br>Поллатии различания с [ЛапосовийБилат] Датя Даличания]                                                                                        | 3.                              | C 31 Д               | 0 70 (40               | ДН.)                |                              |                |                 | СуммаРазницыМеждуОсновнойИЛьготнойСтавкой |                  |                     |                     |                     |                            |  |
| По зайну: (ЗалоговыйЕмлет/Наименование)                                                                                                    | 4.                              | C 71 (               | 10.06.202              | 0) до зе            | 5 (31.03.202                 | L) (295 ДН.)   | )               | СуммаК                                    | Onnate           |                     |                     |                     |                            |  |
|                                                                                                    | 0,                              | 02 %/де              | нь(0,2 ру              | о/день)             | /,300€ в год                 |                |                 | СуммаВозвратаЗайма                        |                  |                     |                     |                     |                            |  |
|                                                                                                    | На                              | прочие<br>И ВЫКУП    | услуги<br>Е 30.04.2    | 020 OILITA          | тить 1 096 р                 | <i>r</i> 6.    |                 | 3anoroe                                   | ыйБилет ДатаВын  | купа                |                     |                     |                            |  |
|                                                                                                    | (n<br>10                        | о проце              | нтной ста              | вке 120,            | 693% в год /<br>5.2020       | 116,800% =     | год)            | Залогов                                   | ыйБилет ДатаЗал  | iora                |                     |                     |                            |  |
|                                                                                                    | По                              | зайну:               | K300094                |                     |                              |                |                 | 3anoroe                                   | ыйБилет ДатаРеа  | пизации             |                     |                     |                            |  |
|                                                                                                    |                                 |                      |                        |                     |                              |                |                 | Залогов                                   | ыйБилет Наименс  | ование              |                     |                     |                            |  |
|                                                                                                    |                                 |                      |                        |                     |                              |                |                 | Залогов                                   | ыйБилет Залогод  | атель               |                     |                     |                            |  |
|                                                                                                    |                                 |                      |                        |                     |                              |                |                 | Залогов                                   | ыйБилет Первый3  | Залоговыі           | іБилет              |                     |                            |  |
|                                                                                                    |                                 |                      |                        |                     |                              |                |                 | Залогов                                   | ыйБилет СуммаГр  | руппового           | 3anora              |                     |                            |  |
|                                                                                                    |                                 |                      |                        |                     |                              |                |                 | Onepau                                    | кяПоЗалогу Дата  |                     |                     |                     |                            |  |
|                                                                                                    | ОперацияПоЗалогу/ВидОперации    |                      |                        |                     |                              | )перации       |                 |                                           |                  |                     |                     |                     |                            |  |
|                                                                                                    | ОперацияПоЗалогу ЗалоговыйБилет |                      |                        |                     |                              |                |                 |                                           |                  |                     |                     |                     |                            |  |
|                                                                                                    |                                 |                      |                        |                     |                              |                |                 | Onepau                                    | кяПоЗалогу Ответ | гственный           |                     |                     |                            |  |
|                                                                                                    |                                 |                      |                        |                     |                              |                |                 | Операци                                   | «яПоЗалогу Преди | ыдущаяО             | перация             |                     |                            |  |
|                                                                                                    |                                 |                      |                        |                     |                              |                |                 | 0                                         |                  |                     |                     |                     | •                          |  |

Рисунок 38. Пример настройки, цены и тарифы, без объединения

Без галочки с объединением выводятся все 4 настроенных в составной ставке по займу периода